# BAB 4 PENGOLAHAN DATA, ANALISIS KEBUTUHAN, DAN PERANCANGAN SISTEM

## 4.1 Pengolahan Data

## 4.1.1 Data Kecelakaan Kota Batu Tahun 2013

Data kecelakaan tahun 2013 ini didapat dari Unit Laka Polres Kota Batu. Sedangkan data koordinat didapat dari *google maps*. Pada tabel 4.1 dapat diketahui terdapat 6 titik kecelakaan pada tahun 2013. Pada tahun 2013 terjadi 179 kecelakaan. Titik kecelakaan yang paling tinggi terjadi di Jalan Suropati No. 1 dengan total kejadian 69. Dimana T adalah total kecelakaan, M adalah total meninggal, LB adalah total luka berat, dan LR adalah total luka ringan.

| No | Longitude  | Latitude  | Nama Jalan                         | Alamat   | Т  | м  | LB | LR |
|----|------------|-----------|------------------------------------|----------|----|----|----|----|
| 1  | 112.57833  | -7.906944 | JI. Raya<br>Dadaprejo<br>No. 1     | Junrejo  | 25 | 11 | 0  | 36 |
| 2  | 112.520972 | -7.874738 | Jl. Suropati<br>No. 43-45          | Batu     | 69 | 15 | 0  | 63 |
| 3  | 112.48684  | -7.852967 | Jl. Rajekwesi                      | Pujon    | 32 | 9  | 0  | 28 |
| 4  | 112.390759 | -7.877026 | Jl. Brigjend<br>Abd Mana<br>Wijaya | Ngantang | 25 | 10 | 0  | 43 |
| 5  | 112.35241  | -7.801518 | Jl. Raya<br>Waturejo<br>No. 16     | Kasembon | 14 | 6  | 0  | 40 |
| 6  | 112.298409 | -7.774564 | Jl. Raya<br>Kasembon<br>No. 16     | Kasembon | 11 | 3  | 0  | 25 |

Table 4.1 Data Kecelakaan Tahun 2013

#### 4.1.2 Data Kecelakaan Kota Batu Tahun 2014

Data kecelakaan tahun 2014 ini didapat dari Unit Laka Polres Kota Batu. Sedangkan data koordinat didapat dari *google maps*. Pada tabel 4.2 dapat diketahui terdapat 6 titik kecelakaan pada tahun 2014. Pada tahun 2014 terjadi 109 kecelakaan, angka ini turun dari tahun 2013. Titik kecelakaan yang paling tinggi terjadi di Jalan Brigjend Abd Manan Wijaya dengan total kejadian 30. Dimana T adalah total kecelakaan, M adalah total meninggal, LB adalah total luka berat, dan LR adalah total luka ringan.

| No | Longitude  | Latitude  | Nama Jalan                   | Alamat  | Т  | м | LB | LR |
|----|------------|-----------|------------------------------|---------|----|---|----|----|
| 1  | 112.575875 | -7.902226 | Jl. Drs. Moh.<br>Hatta No. 4 | Junrejo | 21 | 6 | 2  | 35 |

Table 4.2 Data Kecelakaan Tahun 2014

| 2 | 112.543051 | -7.906495 | Jl. Brigjend<br>Abd Manan<br>Wijaya           | Junrejo  | 30 | 14 | 3 | 53 |
|---|------------|-----------|-----------------------------------------------|----------|----|----|---|----|
| 3 | 112.528689 | -7.835729 | Jl. Salam                                     | Bumiaji  | 16 | 5  | 0 | 33 |
| 4 | 112.451425 | -7.841097 | Jl. Brigjend<br>Abd Manan<br>Wijaya No.<br>18 | Pujon    | 18 | 6  | 0 | 37 |
| 5 | 112.370684 | -7.845474 | JI.<br>Hasanuddin<br>No. 267                  | Ngantang | 14 | 3  | 0 | 30 |
| 6 | 112.308344 | -7.780632 | JI. Raya<br>Kasembon<br>No. 16                | Kasembon | 10 | 3  | 0 | 11 |

## 4.1.3 Data Kecelakaan Kota Batu Tahun 2015

Data kecelakaan tahun 2015 ini didapat dari Unit Laka Polres Kota Batu. Sedangkan data koordinat didapat dari *google maps*. Pada tabel 4.3 dapat diketahui terdapat 7 titik kecelakaan pada tahun 2014, lebih banyak dibandingkan tahun-tahun sebelumnya yaitu tahun 2013 dan 2014. Pada tahun 2015 terjadi 170 kecelakaan. Titik kecelakaan yang paling tinggi terjadi di Jalan Raya Oro-oro Ombo No. 200 dengan total kejadian 66. Dimana T adalah total kecelakaan, M adalah total meninggal, LB adalah total luka berat, dan LR adalah total luka ringan.

| No | Longitude  | Latitude  | Nama Jalan                          | Alamat   | Т  | Μ  | LB | LR |
|----|------------|-----------|-------------------------------------|----------|----|----|----|----|
| 1  | 112.569432 | -7.905099 | JI. Raya<br>Dadaprejo<br>No. 136    | Junrejo  | 24 | 3  | 7  | 17 |
| 2  | 112.535172 | -7.899766 | Jl. Oro-oro<br>Ombo No.<br>200      | Junrejo  | 66 | 17 | 23 | 54 |
| 3  | 112.489032 | -7.865777 | Jl. Trunojoyo<br>No. 93             | Batu     | 21 | 4  | 8  | 24 |
| 4  | 112.43095  | -7.857578 | Jl. Brigjend<br>Abd Manan<br>Wijaya | Pujon    | 11 | 0  | 6  | 23 |
| 5  | 112.380927 | -7.852966 | Jl.<br>Hasanuddin<br>No. 267        | Ngantang | 16 | 2  | 8  | 22 |
| 6  | 112.365568 | -7.82051  | JI. Raya<br>Waturejo<br>No. 16      | Ngantang | 10 | 3  | 6  | 13 |
| 7  | 112.291463 | -7.769773 | JI. Raya<br>Kasembon<br>No. 16      | Kasembon | 22 | 4  | 11 | 23 |

Table 4.3 Data Kecelakaan Tahun 2015

## 4.1.4 Data Kecelakaan Kota Batu Tahun 2016

Data kecelakaan tahun 2016 ini didapat dari Unit Laka Polres Kota Batu. Sedangkan data koordinat didapat dari *google maps*. Pada tabel 4.4 dapat diketahui terdapat 7 titik kecelakaan pada tahun 2016. Titik kecelakaan yang paling tinggi terjadi di Jalan Panglima Sudirman No.507 dengan total kejadian 45. Dimana T adalah total kecelakaan, M adalah total meninggal, LB adalah total luka berat, dan LR adalah total luka ringan.

| No | Longitude  | Latitude  | Nama Jalan                                    | Alamat   | Т  | Μ  | LB | LR |
|----|------------|-----------|-----------------------------------------------|----------|----|----|----|----|
| 1  | 112.555021 | -7.909111 | Jl.<br>Hasanuddin<br>No.145                   | Junrejo  | 38 | 8  | 4  | 40 |
| 2  | 112.533284 | -7.863353 | JI. Raya<br>Pandanrejo<br>No.2                | Bumiaji  | 11 | 1  | 0  | 25 |
| 3  | 112.511631 | -7.866714 | Jl. Panglima<br>Sudirman<br>No.507            | Batu     | 45 | 11 | 8  | 31 |
| 4  | 112.441181 | -7.852417 | Jl. Brigjend<br>Abd Manan<br>Wijaya<br>No.703 | Pujon    | 22 | 8  | 1  | 29 |
| 5  | 112.380886 | -7.860677 | Jl. Brigjend<br>Abd Manan<br>Wijaya           | Pujon    | 13 | 1  | 2  | 26 |
| 6  | 112.345654 | -7.790677 | JI. Raya<br>Waturejo<br>No.16                 | Ngantang | 15 | 4  | 2  | 22 |
| 7  | 112.311707 | -7.78416  | JI. Raya<br>Waturejo<br>No.16                 | Ngantang | 14 | 2  | 3  | 27 |

Table 4.4 Data Kecelakaan Tahun 2016

## 4.2 Tahapan Pada QGIS

Pada bagian ini akan dijelaskan mengenai cara mengolah data yang sudah dikumpulkan. Data akan diolah menggunakan *tools* yang tersedia pada aplikasi *QGIS*.

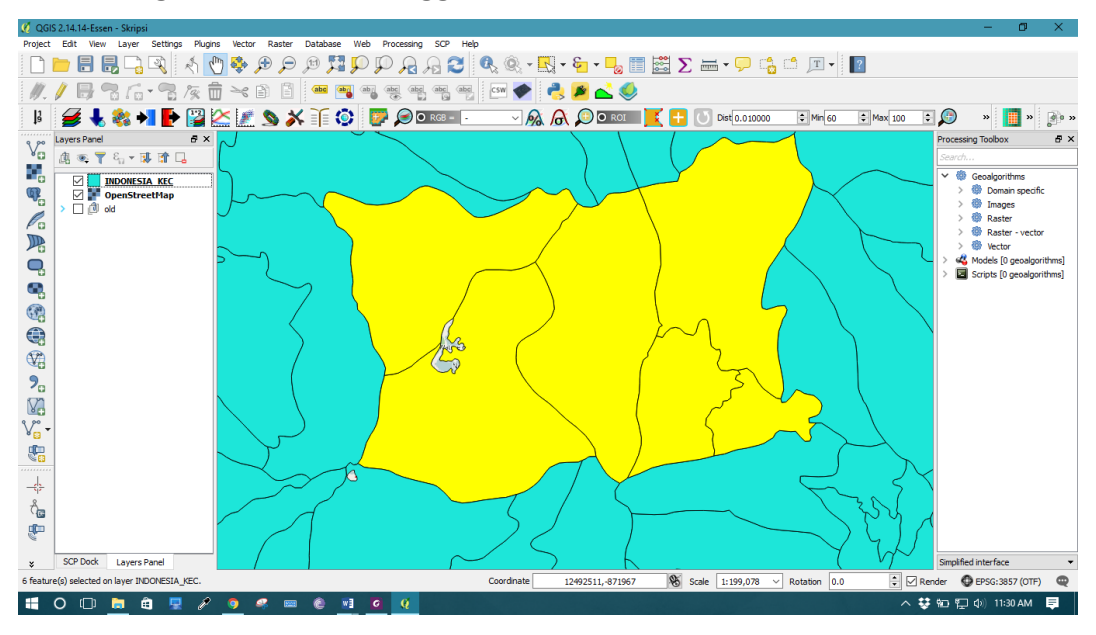

#### 4.2.1 Pengolahan Data Menggunakan QGIS

Gambar 4.1 Seleksi Wilayah Administrasi

Pada gambar 4.1 ditunjukkan wilayah administrasi yang telah diseleksi dari *shapefile* batas wilayah kecamatan seluruh Indonesia. Wilayah yang diseleksi merupakan wilayah operasional Polres Kota Batu.

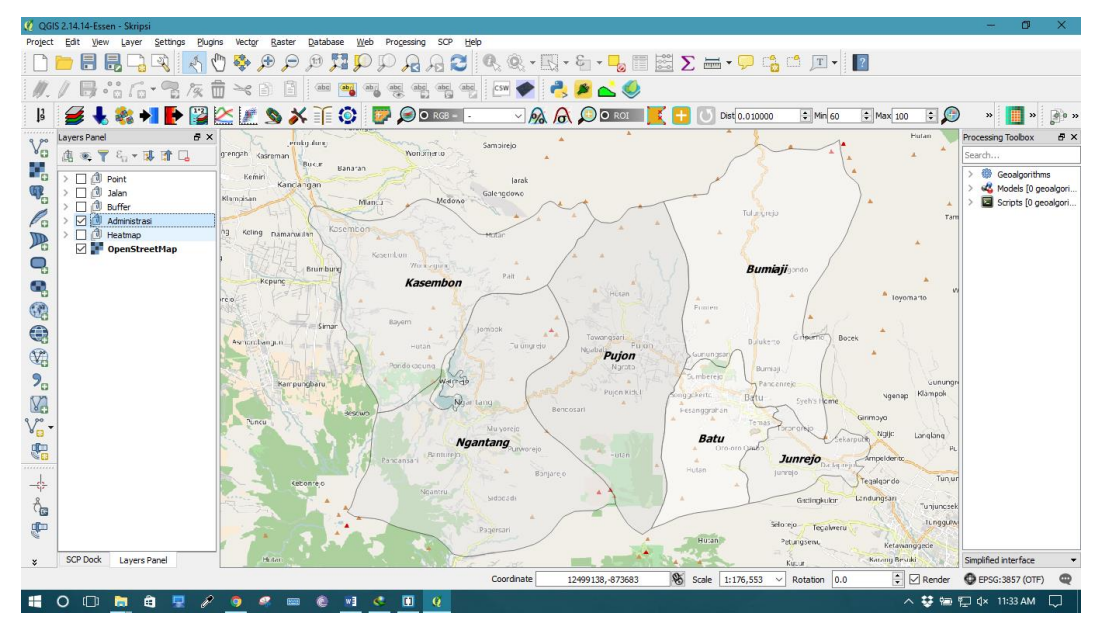

#### Gambar 4.2 Hasil Seleksi Wilayah

Pada gambar 4.2 ditunjukkan hasil dari seleksi wilayah administrasi yang dilakukan pada gambar 4.1. Pada Kota Batu sendiri terdapat 3 kecamatan yaitu, Kecamatan Junrejo, Kecamatan Bumiaji, dan Kecamatan Batu. Sedangkan pada Kabupaten Malang terdapat 3 kecamatan, yaitu Kecamatan Pujon, Kecamatan Ngantang, dan Kecamatan Kasembon.

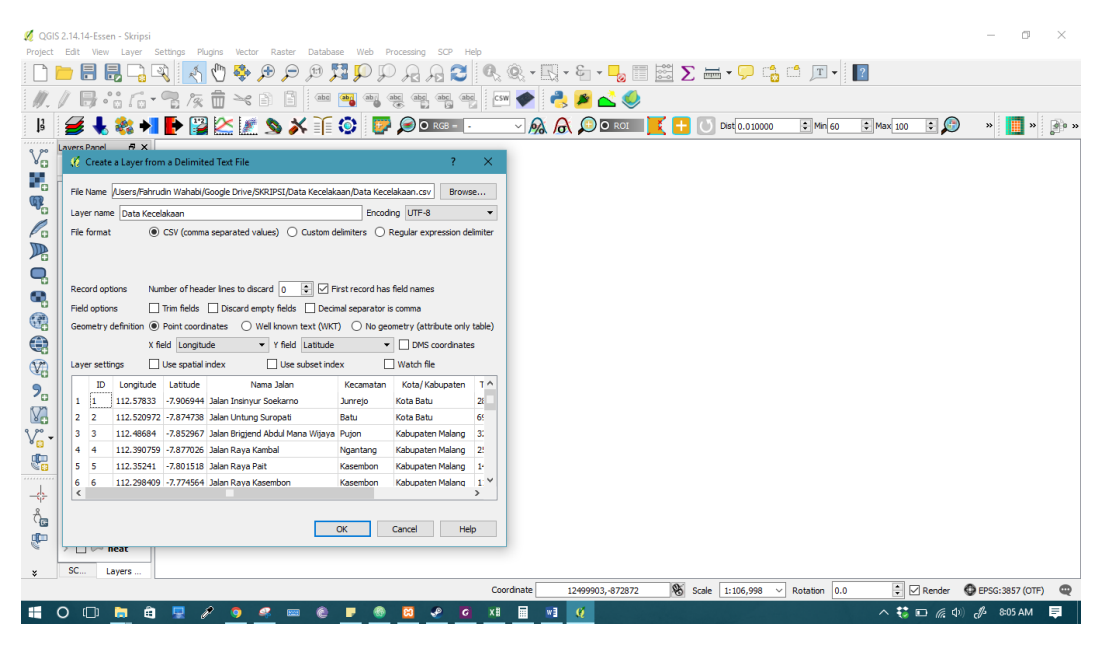

Gambar 4.3 Memasukkan Data Kecelakaan

Pada gambar 4.3 ditunjukkan proses untuk memasukkan data lokasi kecelakaan beserta informasi kecelakaan. Sebelum dimasukkan ke QGIS, data kecelakaan disimpan pada file dengan format *csv* (*comma separated values*). Data yang dimasukkan berisi koordinat lokasi dan informasi kecelakaan pada lokasi tersebut.

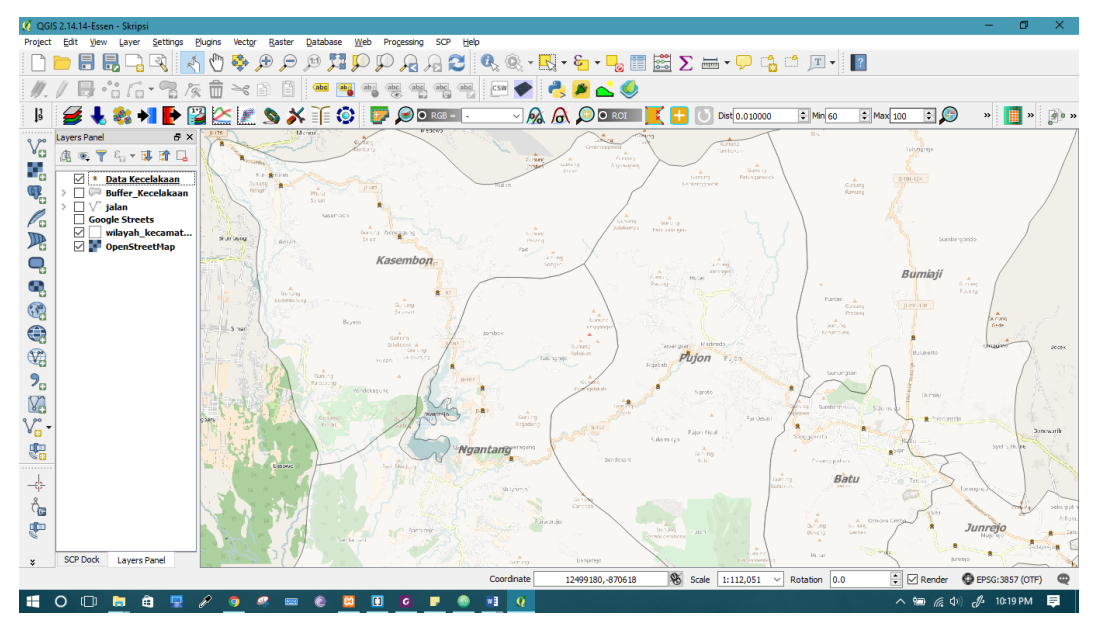

Gambar 4.4 Lokasi Kecelakaan di Kota Batu dan Sekitarnya

Pada gambar 4.4 ditunjukkan lokasi titik-titik kecelakaan yang pernah terjadi di Kota Batu dan sekitarnya. Pada saat proses memasukkan data kecelakaan ke QGIS, dipilih WGS84 (World Geodetic System of 1984) sebagai referensi koordinat.

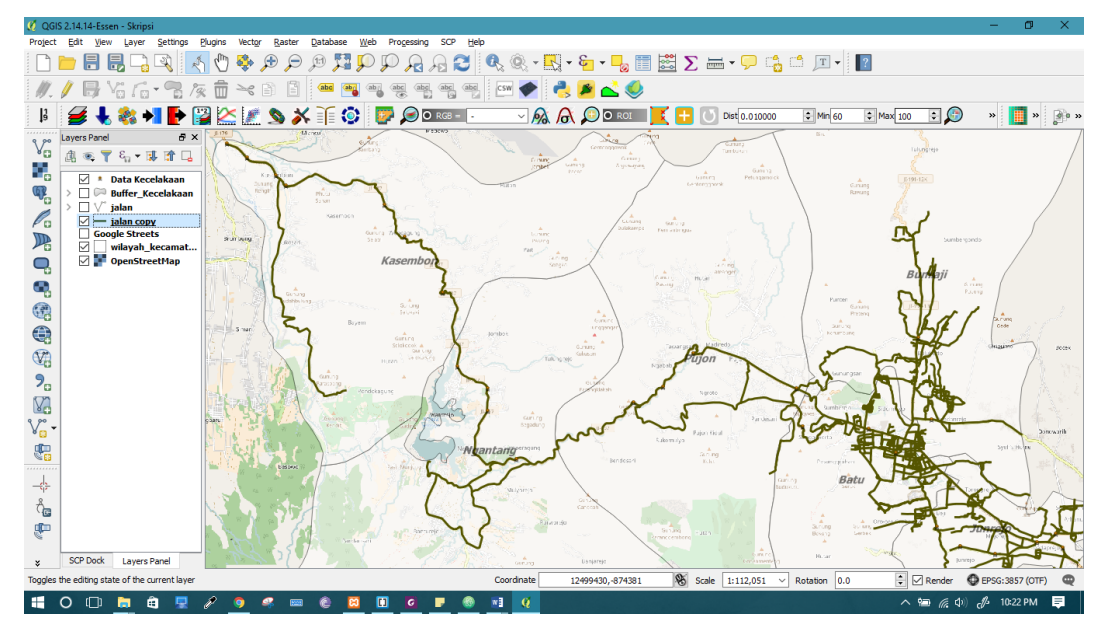

Gambar 4.5 Jaringan Jalan Berhasil Ditambahkan

Pada gambar 4.5 ditunjukkan jaringan jalan yang telah berhasil dimasukkan ke dalam QGIS. Jaringan jalan ini digunakan sebagai objek untuk melakukan analisis selanjutnya. Jaringan jalan ini merupakan jenis data spasial vektor.

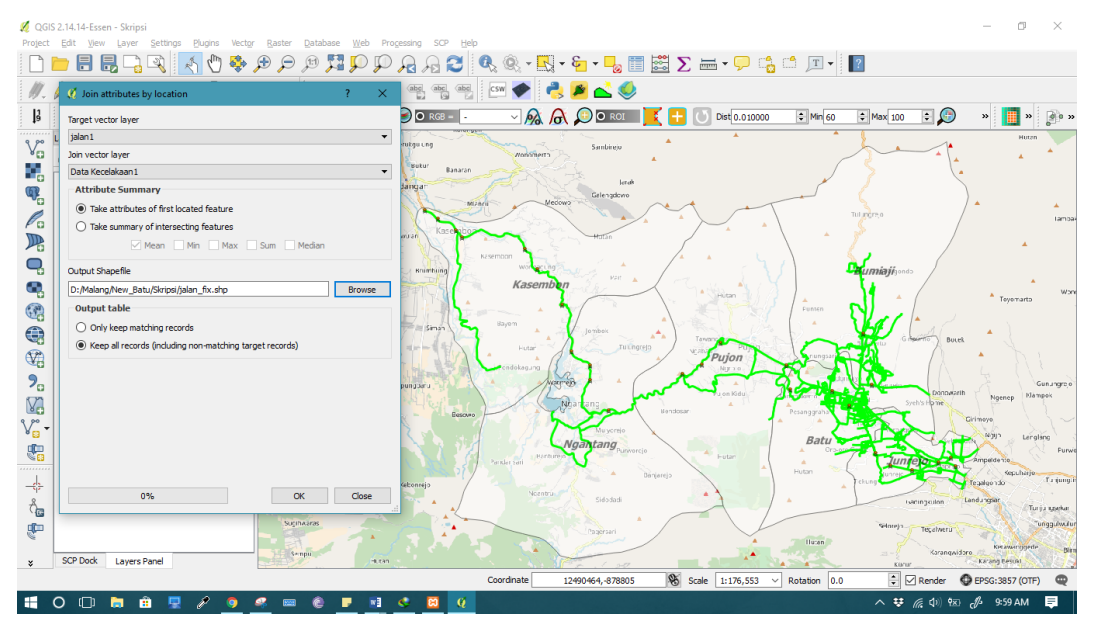

Gambar 4.6 Join Data Atribut

Gambar 4.6 merupakan proses *join* atribut antara data kecelakaan dengan data jaringan jalan. Proses ini digunakan untuk menggabungkan atribut dari kedua data tersebut. Hasil proses ini akan digunakan dalam proses selanjutnya.

| S 2.14.14<br>Edit | 4-Essen - Skripsi<br>View Laver Sett | tinas Pluains     | Vector Raster Da        | tabase Web Proc      | essing SCP Help |            |                          |            |                   |                       | - 0                    |
|-------------------|--------------------------------------|-------------------|-------------------------|----------------------|-----------------|------------|--------------------------|------------|-------------------|-----------------------|------------------------|
| <u>-</u>          |                                      | 50                | 🐥 🗩 🗩 🗩                 | QQE,                 | A A 2           | 🔍 🔍 - 🔣 -  | • & <mark>-</mark> • 📙 🛅 | Σ          | 🗩 🕼 🗂 🗩           | ?                     |                        |
| / 8               | - Vi /i- •                           | <u>ک</u> کو ک     | × 🗈 🗎 4                 | ibe 🔤 abi abc        | abg abg abg     | csw 🔶 🦂    | 🖉 📥 🧶                    |            |                   |                       |                        |
| 4                 | 1 2 1                                | P P P             | s 🖉 💊 💥 🗎               | ړ 🧔 💿 🕻              | 🔵 🔿 RGB - 🛛 -   | ~ 🔊 6      |                          | 🔀 🕂 🚺 Dist | 0.010000 C Min 6  | 0 🗘 Max 100 🗘         | 🇐 » <u>   </u> »       |
| Layers            | Panel                                |                   | 8 ×                     | N 72                 | rubau una       | han -      |                          |            | *                 | 1                     | Hutzn                  |
| <u>a</u> .        | € <b>▼</b> ε <sub>n</sub> • ⊯ ₫      | L 1               | Krotek K                | irangtengah Kasreman | Butur Banaran   | Wanninerra | 33110160                 | *          |                   | ~                     | <u>م</u>               |
| Ø                 | jalan_fix :: Features                | total: 1096, filt | ered: 1096, selected: 0 |                      |                 | -          |                          |            |                   | 1                     | 5                      |
| /                 | 🖶 😂 🖪 t                              | i 🛛 🗧             | 💊 😼 🛃 🍫                 | P 🗈 🖺 🕠              | 16 🔛            |            | 2.2                      |            | -                 | Tulangra              | / *                    |
|                   | JobID                                | Туре              | Category                | Name                 | SHAPE_len       | id_jalan   | id_kecelak ^             |            | * \ .             |                       | /                      |
| 170               | 0.00000000                           | 0x03              | Highway                 | Jl. Rajekwesi        | 0.01894601625   | 171        | 126                      |            |                   | <br>                  | / <b>*</b>             |
| 166               | 0.00000000                           | 0x03              | Highway                 | Jl. Brigjend Abd     | 0.02417343894   | 167        | 210                      | 1-         | S V               | Coumiaji 30ndo        |                        |
| 164               | 0.00000000                           | 0x03              | Highway                 | Jl. Panglima Sudir   | 0.00296189608   | 165        | 354                      |            |                   | (                     | * Teyemarto            |
| 99                | 0.00000000                           | 0x03              | Highway                 | Jl. Brigjend Abd     | 0.04311956208   | 100        | 282                      |            | Funten            | Sect -                |                        |
| 96                | 0.00000000                           | 0x03              | Highway                 | Jl. Brigjend Abd     | 0.02509392719   | 97         | 366                      | Tawaya     | - In              | allow Granto          | Botek                  |
| 91                | 0.00000000                           | 0x03              | Highway                 | Jl. Drs. Moh. Hat    | 0.00165343831   | 92         | 174                      | Pujo       | on so             |                       | 1 ; DI                 |
| 87                | 0.00000000                           | 0x03              | Highway                 | Jl. Brigjend Abd     | 0.01380861844   | 88         | 138                      | and 5      | Starte            | and the second second | npworth Gu             |
| 86                | 0.00000000                           | 0x03              | Highway                 | Jl. Brigjend Abd     | 0.05591184289   | 87         | 186                      | Bendosar   | Pesanggraha       | Syeh's Hom            | e Ngenep               |
| 78                | 0.00000000                           | 0x03              | Highway                 | Jl. Raya Kasemb      | 0.02338759400   | 79         | 162                      |            | Batu              | CAR                   | 4997 Larglan           |
| 77                | 0.00000000                           | 0x03              | Highway                 | Jl. Raya waturej     | 0.11466164367   | 78         | 150                      | Fut        |                   | Juntelo               | amperdente             |
| 75                | 0.00000000                           | 0x04              | Jalan Arteri            | Jl. Raya Pandanr     | 0.00468001343   | 76         | 342                      | Sanjarejo  | Hutan             | chung turren          | Te palgo 1 do          |
| 53                | 0.00000000                           | 0x04              | Jalan Arteri            | Jl. Salam            | 0.00061392182   | 54         | 198                      | - )        |                   | nacingculo            | n Landungsar Turiju    |
| 33                | 0.00000000                           | 0x03              | Hidhwav                 | Jl. Rava Dadapre     | 0.00421102942   | 34         | 246 *                    |            |                   | Setoreja Tegali       | veru Tuni              |
| L 🖕               | Show All Features                    |                   |                         |                      |                 |            |                          |            | Haten             | and Kar               | angwidoro Ketawanggede |
|                   | •                                    |                   | 1                       |                      |                 | Coordinate | 12522089 -862782         | Scale 1:1  | 76 553 × Rotation |                       | EPSG-3857 (OTE)        |
| 0 1               |                                      | . 0               | <b>• •</b>              |                      | • • •           |            | 1002/02                  | June 1:1   | Notabori          |                       | 0 0 10-12 AM           |

Gambar 4.7 Hasil Join Atribut

Pada gambar 4.7 ditunjukkan proses hasil proses *join* atribut dimana data atribut dari 2 data berhasil dikombinasikan. Di dalam jaringan jalan sebenarnya tidak terdapat atribut id\_kecelakaan. Oleh karena itu perlu ditambahkan kolom baru untuk menyimpan data id\_kecelakaan.

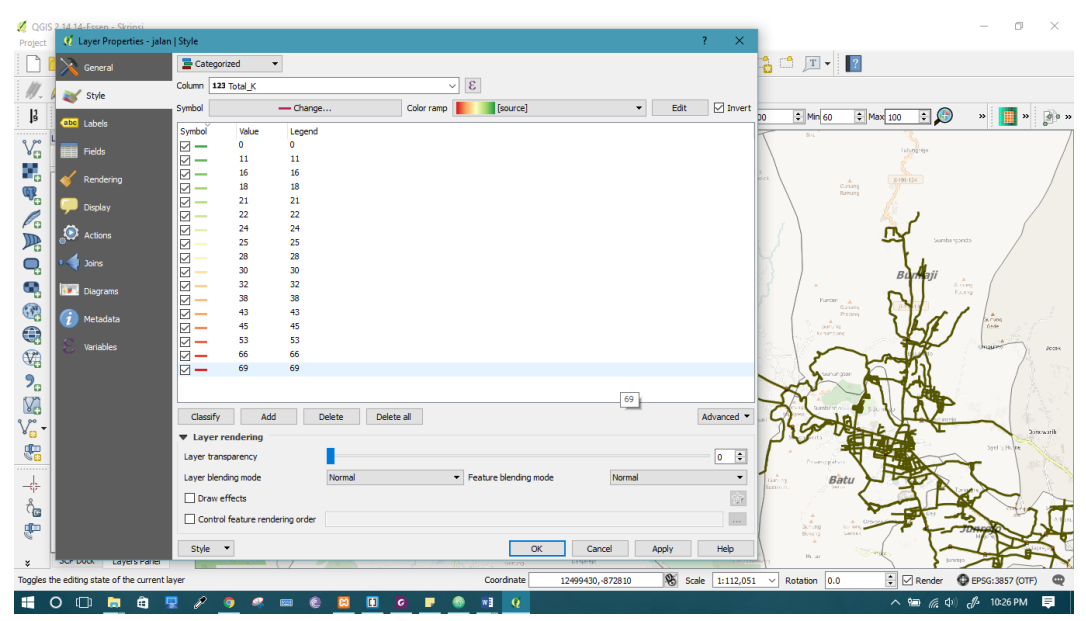

Gambar 4.8 Penggunaan Tools Klasifikasi

Pada gambar 4.8 ditunjukkan proses pewarnaan jaringan jalan. Pada analisis ini dilakukan klasifikasi dengan warna berdasarkan jumlah kecelakaan di setiap segmen jalan. Pengurutan data menggunakan *kernel density analysis,* yaitu diurutkan berdasarkan total kecelakaan paling banyak ke total kecelakaan paling sedikit. Hasilnya jalan dengan total kecelakaan paling tinggi berwarna merah dan paling rendah berwarna hijau.

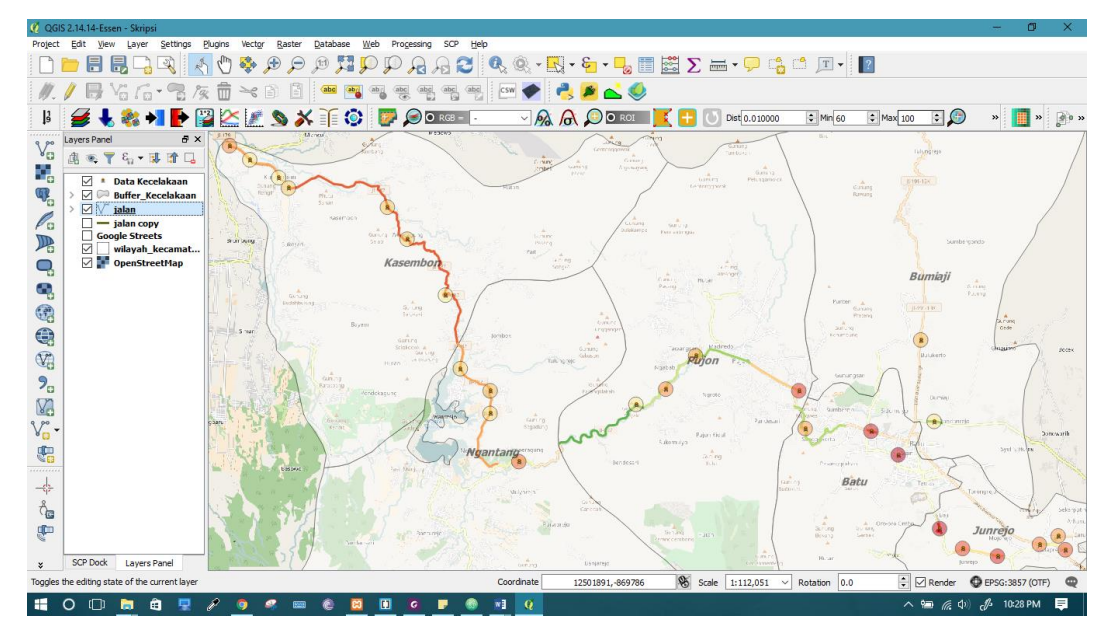

Gambar 4.9 Hasil Pewarnaan Menggunakan Tools Klasifikasi

Pada gambar 4.9 ditunjukkan hasil dari pewarnaan jaringan jalan. Jaringan jalan yang berwarna merah merupakan jalan yang memiliki jumlah kecelakaan terbanyak.

## 4.2.2 Hasil Pemetaan Lokasi Kecelakaan

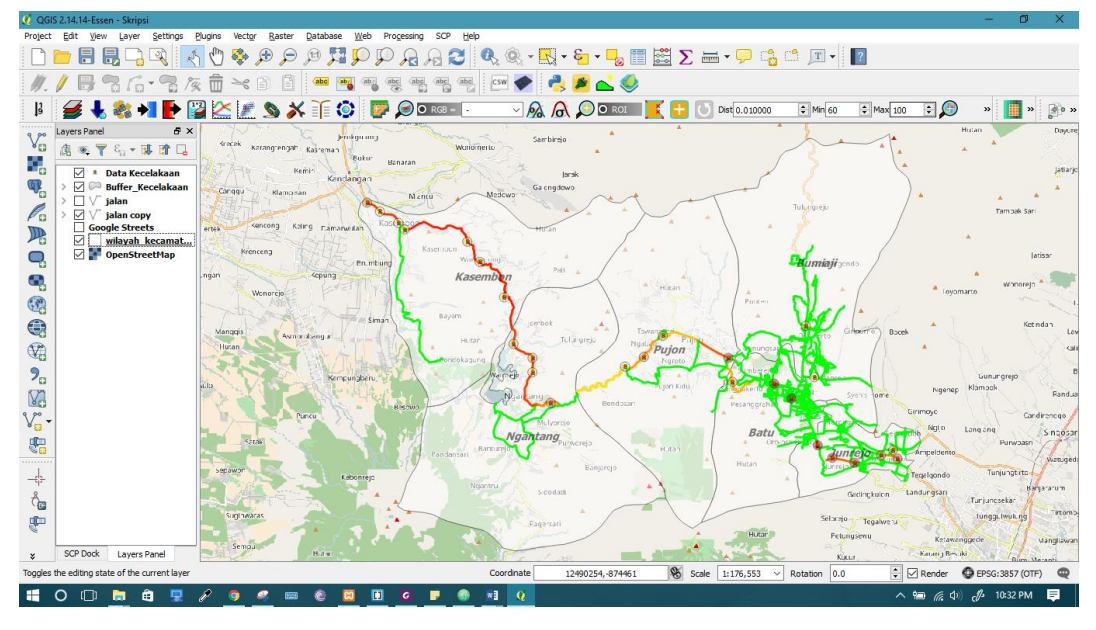

Gambar 4.10 Hasil Pemetaan Menggunakan QGIS

Pada gambar 4.10 ditunjukkan hasil pemetaan menggunakan QGIS. Pada peta tersebut sudah terdapat batas wilayah administrasi yang ditangani oleh Polres Kota Batu. Terdapat juga lokasi-lokasi kecelakaan yang pernah terjadi. Ditunjukkan pula hasil dari penggunaan *tools* klasifikasi berupa jalan yang berwarna sesuai jumlah kecelakaan pada setiap segmen jalan.

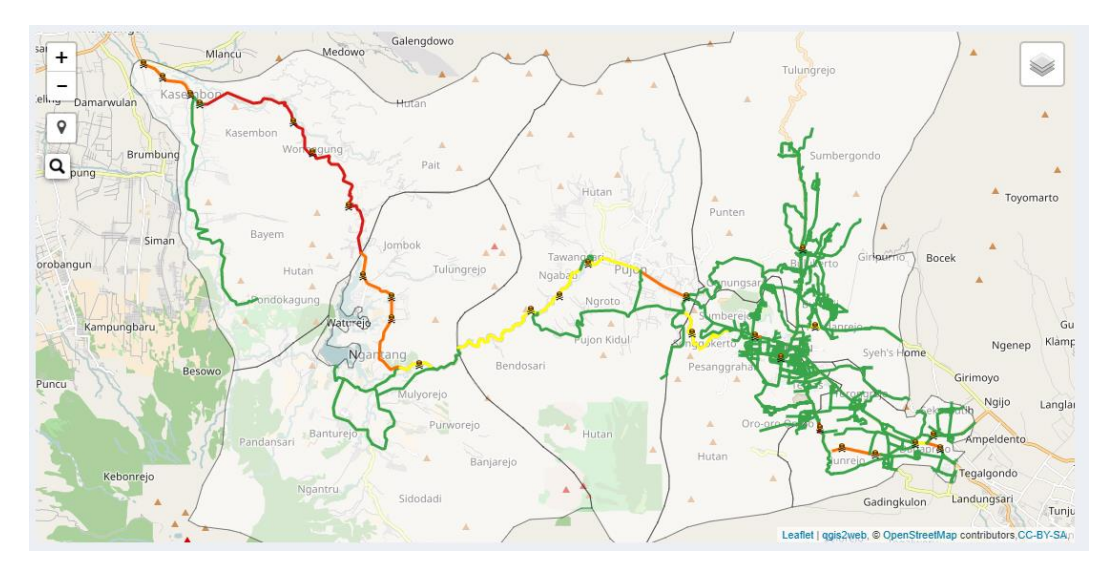

Gambar 4.11 Hasil Export WebGIS

Pada gambar 4.11 ditunjukkan hasil *export* dari *QGIS* menjadi *WebGIS*. Lokasilokasi kecelakaan sudah berhasil dipetakan. Selanjutnya hasil *export* ini akan dilengkapi dengan kode program pada tahap implementasi.

## 4.3 Analisis Street Profile

Pada tahap ini dilakukan analisis *Street Profile* untuk melihat pola perkembangan kecelakaan pada jalan tertentu. Tahap ini diawali dengan mengumpulkan data-data kecelakaan pada masing-masing jalan pada sebuah tabel. Data-data yang sudah dikumpulkan bisa dilihat pada Tabel 4.1 sampai Tabel 4.4. Setelah itu data tersebut dibuatkan sebuah grafik menggunakan bantuan aplikasi *Microsoft Excel.* Pada Gambar 4.12 merupakan contoh salah satu grafik analisis *Street Profile*.

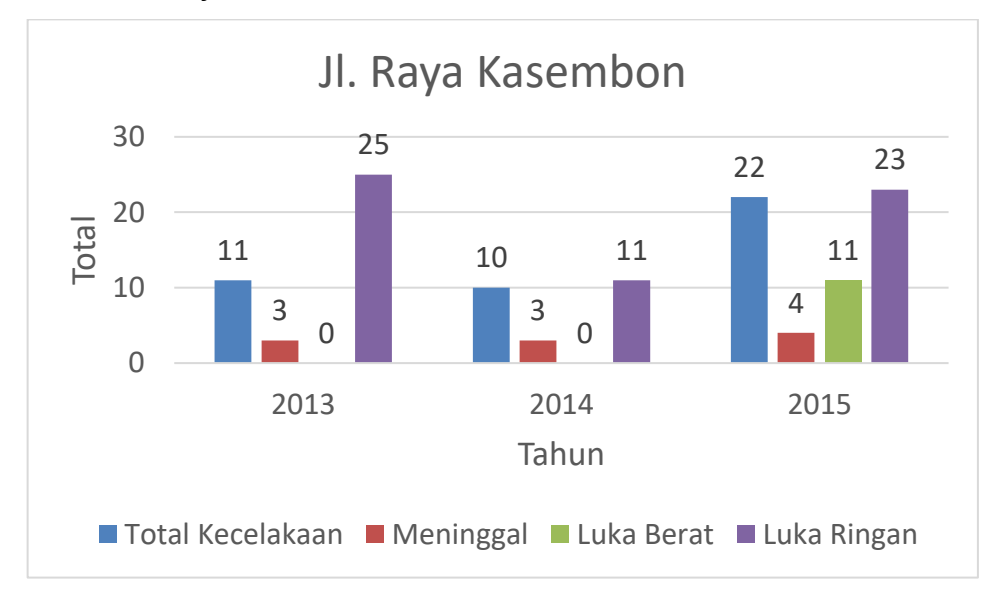

Gambar 4.12 Contoh Grafik Street Profile

## 4.4 Perhitungan EAN

Pada tahap ini dilakukan perhitungan menggunakan *EAN*. Pada perhitungan ini digunakan Rumus 2.1. Jalan yang akan dilakukan perhitungan ini hanya diambil beberapa saja sebagai contoh. Pada Tabel 4.5 merupakan hasil perhitungan *EAN*.

|      |                                           | W                                                 | eighted Ac           | cident Numb          | per               |        |  |
|------|-------------------------------------------|---------------------------------------------------|----------------------|----------------------|-------------------|--------|--|
| No   | Nama Jalan                                | $ \begin{array}{c} 10 \\ \times FAT \end{array} $ | 4,25<br>× <i>SVI</i> | 2,33<br>× <i>MNI</i> | 1<br>× <i>PDO</i> | Total  |  |
| 1    | Jl. Raya waturejo<br>No.16                | 15                                                | 11                   | 102                  | 0                 | 434.41 |  |
| 2    | Jl. Oro-Oro Ombo<br>No.200                | 17                                                | 23                   | 54                   | 0                 | 393.57 |  |
| 3    | Jl. Brigjend Abd<br>Manan Wijaya<br>No. 1 | 15                                                | 5                    | 79                   | 0                 | 355.32 |  |
| 4    | JI. Suropati<br>No.43-45                  | 15                                                | 0                    | 63                   | 0                 | 296.79 |  |
| 5    | JI. Raya<br>Kasembon No.16                | 10                                                | 11                   | 59                   | 0                 | 284.22 |  |
| 6    | JI. Panglima<br>Sudirman No.507           | 11                                                | 8                    | 31                   | 0                 | 216.23 |  |
| 7    | Jl. Hasanuddin<br>No.267                  | 5                                                 | 8                    | 52                   | 0                 | 205.16 |  |
| 8    | Jl. Brigjend Abd<br>Manan Wijaya          | 10                                                | 0                    | 43                   | 0                 | 200.19 |  |
| 9    | JI. Raya<br>Dadaprejo No.1                | 11                                                | 0                    | 36                   | 0                 | 193.88 |  |
| 10   | Jl. Hasanuddin<br>No.145                  | 8                                                 | 4                    | 40                   | 0                 | 190.2  |  |
| dst. |                                           |                                                   |                      |                      |                   |        |  |

Table 4.5 Hasil Perhitungan EAN

Hasil dari perhitungan ini didapatkan bahwa JI. Raya Waturejo memiliki total nilai tertinggi. Dengan demikian dapat disimpulkan bahwa tingkat kecelakaan tertinggi terdapat pada JI. Raya Waturejo.

## 4.5 Analisis Kebutuhan Sistem

## 4.5.1 Identifikasi Aktor

Identifikasi aktor adalah seseorang atau sistem lain yang terlibat dengan sistem secara langsung, berikut ini aktor yang terkait:

1. Masyarakat Umum

Masyarakat umum merupakan semua masyarakat yang berkenan untuk melihat hasil dari pemetaan lokasi kecelakaan di Kota Batu. Pada aktor masyarakat umum ini hanya dapat melihat informasi yang ada di sistem dan tidak dapat menambah, mengubah, dan menghapus data.

2. Admin

Admin merupakan orang yang diberikan hak akses penuh untuk mengelola sistem. Aktor ini dapat melakukan banyak hal pada sistem, contohnya adalah menambah, mengubah, dan menghapus data.

## 4.5.2 Kebutuhan Fungsional

Kebutuhan fungsional sistem merupakan pernyataan layanan sistem yang harus disediakan. Pada kebutuhan fungsional sistem dapat dibagi berdasarkan aktor yang terlibat langsung dengan sistem. Berikut merupakan kebutuhan fungsional dari Sistem Informasi Pemetaan Lokasi Kecelakaan Kota Batu Berbasis *WebGIS* berdasarkan fungsionalitas yang dapat dilakukan oleh aktor. Pada Tabel 4.6 merupakan daftar kebutuhan fungsional dari masyarakat umum. Sedangkan pada Tabel 4.7 merupakan daftar kebutuhan fungsional dari admin.

1. Masyarakat Umum

| No. | Kode Fungsi | Nama Fungsi                         | Keterangan                                                                                                    |
|-----|-------------|-------------------------------------|----------------------------------------------------------------------------------------------------|
| 1   | SIPK_01_01  | Melihat peta<br>kecelakaan          | Dengan fungsi ini Pengguna<br>Umum dapat melihat dimana<br>saja lokasi kecelakaan yang<br>pernah terjadi                 |
| 2   | SIPK_01_02  | Melihat detail lokasi<br>kecelakaan | Dengan fungsi ini Pengguna<br>Umum dapat melihat grafik<br>perkembangan kecelakaan pada<br>titik kecelakaan yang dipilih |
| 3   | SIPK_01_03  | Melihat detail jalan                | Dengan fungsi ini Pengguna<br>Umum dapat melihat grafik<br>perkembangan kecelakaan pada<br>ruas jalan yang dipilih       |

Table 4.6 Tabel Kebutuhan Fungsional Pengguna Umum

| 4 | SIPK_01_04 | Melihat statistik       | Dengan fungsi ini Pengguna<br>Umum dapat melihat statistik<br>kecelakaan dalam banyak model                                                                                                    |
|---|------------|-------------------------|----------------------------------------------------------------------------------------------------|
| 5 | SIPK_01_05 | Mencari Jalan           | Dengan fungsi ini Pengguna<br>Umum dapat mencari jalan<br>berdasarkan nama jalan                                                                                                    |
| 6 | SIPK_01_06 | Melihat<br>Perbandingan | Dengan fungsi ini Pengguna<br>Umum dapat membandingan<br>infromasi kecelakaan (total<br>kecelakaan, total luka ringan,<br>total luka berat, dan total<br>meninggal) dari 2 wilayah<br>kecamatan |
| 7 | SIPK_01_07 | Mencetak Statistik      | Dengan fungsi ini Pengguna<br>Umum dapat mencetak statistik<br>yang ada di halaman statistik                                                                                                    |

2. Admin

# Table 4.7 Tabel Kebutuhan Fungsional Admin

| No. | Kode Fungsi | Nama Fungsi                        | Keterangan                                                                                                    |
|-----|-------------|------------------------------------|----------------------------------------------------------------------------------------------------|
| 1   | SIPK_01_08  | Login                              | Dengan fungsi ini admin bisa<br>mendapatkan hak akses untuk<br>keseluruhan sistem                                |
| 2   | SIPK_01_09  | Logout                             | Dengan fungsi ini admin dapat<br>keluar dari sistem                                                              |
| 3   | SIPK_01_10  | Melihat peta<br>kecelakaan         | Dengan fungsi ini admin dapat<br>melihat dimana saja lokasi<br>kecelakaan yang pernah terjadi                    |
| 4   | SIPK_01_11  | Melihat detail titik<br>kecelakaan | Dengan fungsi ini admin dapat<br>melihat grafik perkembangan<br>kecelakaan pada titik kecelakaan<br>yang dipilih |
| 5   | SIPK_01_12  | Melihat detail jalan               | Dengan fungsi ini admin dapat<br>melihat grafik perkembangan<br>kecelakaan pada ruas jalan yang<br>dipilih       |
| 6   | SIPK_01_13  | Melihat statistik                  | Dengan fungsi ini admin dapat<br>melihat statistik kecelakaan<br>dalam banyak model                              |

| 7  | SIPK_01_14 | Melihat<br>koordinat    | data | Dengan fungsi ini admin bisa<br>melihat data koordinat dalam<br>bentuk tabel                                                                                                    |
|----|------------|-------------------------|------|----------------------------------------------------------------------------------------------------|
| 8  | SIPK_01_15 | Menambah<br>koordinat   | data | Dengan fungsi ini admin dapat<br>menambah koordinat lokasi<br>kecelakaan. Data yang disimpan<br>adalah latitude, longitude, dan<br>kode lokasi                                                                                                    |
| 9  | SIPK_01_16 | Mengubah<br>koordinat   | data | Dengan fungsi ini admin dapat<br>mengubah koordinat lokasi<br>kecelakaan. Data yang disimpan<br>adalah latitude, longitude, dan<br>kode lokasi                                                                                                    |
| 10 | SIPK_01_17 | Menghapus<br>koordinat  | data | Dengan fungsi ini admin dapat<br>menghapus data koordinat                                                                                                    |
| 11 | SIPK_01_18 | Melihat<br>kecelakaan   | data | Dengan fungsi ini admin bisa<br>melihat data kecelakaan dalam<br>bentuk tabel                                                                                                    |
| 12 | SIPK_01_19 | Menambah<br>kecelakaan  | data | Dengan fungsi ini admin dapat<br>menambah data kecelakaan.<br>Data yang dapat disimpan adalah<br>kode titik, nama jalan,<br>kecamatan, total kecelakaan,<br>total korban menggal, total<br>korban luka berat, total korban<br>luka ringan, dan waktu kejadian. |
| 13 | SIPK_01_20 | Mengubah<br>kecelakaan  | data | Dengan fungsi ini admin dapat<br>mengubah data kecelakaan yang<br>sudah ada dengan data<br>kecelakaan yang baru                                                                                                    |
| 14 | SIPK_01_21 | Menghapus<br>kecelakaan | data | Dengan fungsi ini admin dapat<br>menghapus data kecelakaan                                                                                                    |
| 15 | SIPK_01_22 | Mencari Jalan           |      | Dengan fungsi ini admin dapat<br>mencari jalan berdasarkan nama<br>jalan                                                                                                    |

| 16 | SIPK_01_23 | Melihat<br>Perbandingan | Dengan fungsi ini admin dapat<br>membandingan infromasi<br>kecelakaan (total kecelakaan,<br>total luka ringan, total luka berat,<br>dan total meninggal) dari 2<br>wilayah kecamatan |
|----|------------|-------------------------|----------------------------------------------------------------------------------------------------|
| 17 | SIPK_01_24 | Mencetak Statistik      | Dengan fungsi ini Admin dapat<br>mencetak statistik yang ada di<br>halaman statistik sebagai<br>laporan                                                                              |

## 4.5.3 Kebutuhan Non-Fungsional

Kebutuhan non-fungsional sistem merupakan suatu batasan layanan atau standarisasi dan fungsi yang ditawarkan oleh sistem. Kebutuhan non-fungsional Sistem Informasi Pemetaan Lokasi Kecelakaan Kota Batu berbasis *WebGIS* dapat dilihat pada Tabel 4.8.

| No. | Kode Fungsi | Paramater     | Keterangan                                                                                         |
|-----|-------------|---------------|----------------------------------------------------------------------------------------------------|
| 1   | SIK_02_01   | Compatibility | Antarmuka sistem untuk<br>pengguna umum dapat dibuka<br>dengan berbagai macam<br><i>platform</i> . |

#### Table 4.8 Tabel Kebutuhan Non-Fungsional

#### 4.5.4 Pemodelan Use Case

*Use case diagram* pada gambar 4.13 digunakan untuk menggambarkan *behavior* sistem dan interaksi antar aktor. *Use case pada gambar* 4.13 terdiri dari 2 aktor yaitu admin dan pengguna umum. Admin memiliki 17 fungsional, sedangkan masyarakat umum memiliki 7 fungsional.

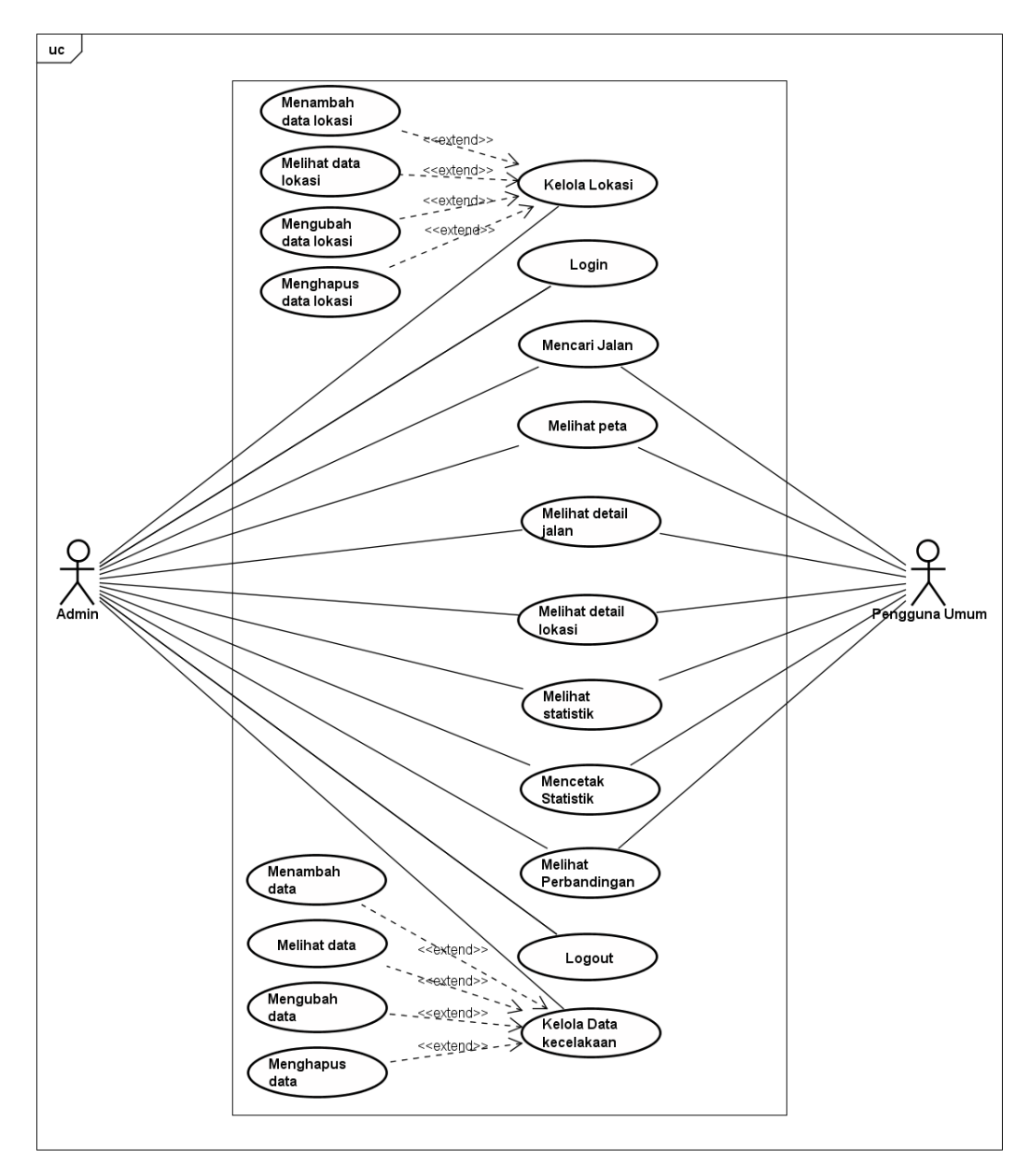

Gambar 4.13 Use case Diagram

#### 4.5.5 Skenario Use Case

*Use case scenario* merupakan penjabaran alur kinerja atau step-step setiap use case. Pada *use case scenario* yang akan dijelaskan hanya mengambil 4 kebutuhan fungsional. Fungsi yang dijelaskan merupakan fungsi utama pada sistem yang dikembangkan.

## 4.5.5.1 Skenario Use Case Menambah Data Koordinat

Pada Tabel 4.9 dijelaskan mengenai tahapan alur kerja pada sistem untuk kebutuhan fungsional menambah data koordinat. Fungsi menambah data kecelakaan dapat dikerjakan oleh 1 aktor, yaitu admin sistem. Kondisi awal dari alur kerja ini dimulai dari sistem menampilkan halaman kelola koordinat. Sedangkan kondisi akhir dari alur kerja ini adalah aktor berhasil menambah data koordinat.

| Skenario Kasus                                                                                                    |                                                                                             |  |  |  |
|----------------------------------------------------------------------------------------------------|---------------------------------------------------------------------------------------------|--|--|--|
| Nomor Use Case                                                                                                    | SIPK_01_15                                                                                  |  |  |  |
| Nama                                                                                                    | Menambah Data Koordinat                                                                     |  |  |  |
| Tujuan                                                                                                    | Admin berhasil menambahkan koordinat lokasi kecelakaan baru                                 |  |  |  |
| Deskripsi                                                                                                    | Use case ini menjelaskan bagaimana<br>admin menambahkan koordinat lokasi<br>kecelakaan baru |  |  |  |
| Aktor                                                                                                    | Admin                                                                                       |  |  |  |
| Skena                                                                                                    | rio Utama                                                                                   |  |  |  |
| Kondisi Awal                                                                                                    | Sistem menampilkan halaman kelola<br>koordinat                                              |  |  |  |
| Aksi Aktor                                                                                                    | Reaksi Sistem                                                                               |  |  |  |
| <ol> <li>Admin memilih tombol<br/>tambah lokasi</li> </ol>                                                                                                    | <ol> <li>Sistem menjalankan fungsi<br/>untuk menampilkan peta</li> </ol>                    |  |  |  |
|                                                                                                    | <ol> <li>Sistem mengambil data dari<br/>database</li> </ol>                                 |  |  |  |
|                                                                                                    | 4. Sistem mengembalikan data<br>dari <i>database</i>                                        |  |  |  |
|                                                                                                    | <ol> <li>Sistem menampilkan halaman<br/>tambah lokasi</li> </ol>                            |  |  |  |
| <ol> <li>Admin mengarahkan kursor<br/>kedalam peta dan memilih<br/>lokasi yang diinginkan.<br/>Kemudian mengisi kode<br/>lokasi kedalam form. Admin<br/>memilih tombol tambah</li> </ol> | 7. Sistem menjalankan fungsi                                                                |  |  |  |
|                                                                                                    | 8. Sistem mengirimkan data ke<br>database untuk disimpan                                    |  |  |  |
|                                                                                                    | 9. Sistem menampilkan halaman kelola koordinat                                              |  |  |  |
| 10. Admin melihat halaman kelola koordinat                                                                                                    |                                                                                             |  |  |  |
| Skenario Alternatif 1                                                                                                    | : Jika form Kode kosong                                                                     |  |  |  |

|  | Table 4.9 Use | Case Scenario | Menambah | Data | Koordinat |
|--|---------------|---------------|----------|------|-----------|
|--|---------------|---------------|----------|------|-----------|

| [                        |                                    |
|--------------------------|------------------------------------|
|                          | 11. Tombol Tambah tidak dapat      |
|                          | ditekan                            |
|                          | ditekan                            |
| Skenario Alternatif 2:   | Jika form Latitude kosong          |
|                          | 12. Sistem akan menampilkan        |
|                          | pesan "Please fill out this field" |
| Skenario Alternatif 3: J | ika form Longitude kosong          |
|                          | 13. Sistem akan menampilkan        |
|                          | pesan "Please fill out this field" |
| Kondisi Akhir            | Aktor dapat menambah koordinat     |
|                          | lokasi kecelakaan dan sistem       |
|                          |                                    |
|                          | menampilkan nalaman kelola         |
|                          | koordinat.                         |
|                          |                                    |

## 4.5.5.2 Skenario Use Case Menambah Data Kecelakaan

Pada Tabel 4.10 dijelaskan mengenai tahapan alur kerja pada sistem untuk kebutuhan fungsional menambah data kecelakaan. Fungsi menambah data kecelakaan dapat dikerjakan oleh 1 aktor, yaitu admin sistem. Kondisi awal dari alur kerja ini dimulai dari sistem menampilkan halaman kelola data. Sedangkan kondisi akhir dari alur kerja ini adalah aktor berhasil menambah data kecelakaan.

| Skenario Kasus                       |                                                                                 |  |  |  |
|--------------------------------------|---------------------------------------------------------------------------------|--|--|--|
| Nomor Use Case                       | SIPK_01_19                                                                      |  |  |  |
| Nama                                 | Menambah data kecelakaan                                                        |  |  |  |
| Tujuan                               | Admin berhasil menambahkan data kecelakaan baru                                 |  |  |  |
| Deskripsi                            | Use case ini menjelaskan bagaimana<br>admin menambahkan data kecelakaan<br>baru |  |  |  |
| Aktor                                | Admin                                                                           |  |  |  |
| Skena                                | rio Utama                                                                       |  |  |  |
| Kondisi Awal                         | Sistem menampilkan kelola data                                                  |  |  |  |
| Aksi Aktor                           | Reaksi Sistem                                                                   |  |  |  |
| 1. Admin memilih menu<br>tambah data | 2. Sistem menampilkan<br>halaman tambah data<br>kecelakaan                      |  |  |  |

| <ol> <li>Admin mengisi form data<br/>kecelakaan. Kemudian<br/>memilih tombol tambah</li> </ol> | 4. Sistem menjalankan fungsi                                               |
|------------------------------------------------------------------------------------------------|----------------------------------------------------------------------------|
|                                                                                                | <ol> <li>Sistem mengirimkan data ke<br/>database untuk disimpan</li> </ol> |
|                                                                                                | 6. Sistem menampilkan halaman kelola data                                  |
| 7. Admin melihat halaman kelola data                                                           |                                                                            |
| Skenario Alternatif 1: J                                                                       | ika form Kode Titik kosong                                                 |
|                                                                                                | 8. Sistem akan menampilkan<br>pesan "Please select an item<br>in the list" |
| Skenario Alternatif 2: Ji                                                                      | ka form Kecamatan kosong                                                   |
|                                                                                                | 9. Sistem akan menampilkan<br>pesan "Please select an item<br>in the list" |
| Skenario Alternatif 3                                                                          | : Jika form Total kosong                                                   |
|                                                                                                | 10. Sistem akan menampilkan<br>pesan "Please fill out this<br>field"       |
| Skenario Alternatif 4: Ji                                                                      | ka form Meninggal kosong                                                   |
|                                                                                                | 11. Sistem akan menampilkan<br>pesan "Please fill out this<br>field"       |
| Skenario Alternatif 5: Ji                                                                      | ka form Luka Berat kosong                                                  |
|                                                                                                | 12. Sistem akan menampilkan<br>pesan "Please fill out this<br>field"       |
| Skenario Alternatif 6: Jik                                                                     | a form Luka Ringan kosong                                                  |
|                                                                                                | 13. Sistem akan menampilkan<br>pesan "Please fill out this<br>field"       |
| Skenario Alternatif 7:                                                                         | Jika form Waktu kosong                                                     |
|                                                                                                | 14. Sistem akan menampilkan<br>pesan "Please fill out this<br>field"       |

| Kondisi Akhir | Admin    | berhasi    | men     | ambah | data   |
|---------------|----------|------------|---------|-------|--------|
|               | kecelaka | an dan     | sistem  | menam | pilkan |
|               | halaman  | i data kec | elakaan |       |        |

#### 4.5.5.3 Skenario Use Case Melihat Peta Kecelakaan

Pada Tabel 4.11 dijelaskan mengenai tahapan alur kerja pada sistem untuk kebutuhan fungsional melihat peta kecelakaan. Fungsi melihat peta kecelakaan dapat dikerjakan oleh 2 aktor, yaitu pengguna umum atau admin sistem. Kondisi awal dari alur kerja ini dimulai dari sistem menampilkan halaman selamat datang. Sedangkan kondisi akhir dari alur kerja ini adalah aktor berhasil melihat peta kecelakaan.

| Skenario Kasus             |                                                                                                    |  |  |
|----------------------------|----------------------------------------------------------------------------------------------------|--|--|
| Nomor Use Case             | SIPK_01_01 atau SIPK_01_10                                                                                                    |  |  |
| Nama                       | Melihat Peta Kecelakaan                                                                                                    |  |  |
| Tujuan                     | Pengguna Umum atau Admin berhasil<br>melihat peta kecelakaan Kota Batu                                                          |  |  |
| Deskripsi                  | Use case ini menjelaskan bagaimana<br>aksi aktor dan reaksi sistem sehingga<br>aktor dapat melihat peta kecelakaan<br>Kota Batu |  |  |
| Aktor                      | Pengguna Umum atau Admin                                                                                                    |  |  |
| Skena                      | rio Utama                                                                                                    |  |  |
| Kondisi Awal               | Sistem menampilkan halama selamat datang sistem                                                                                 |  |  |
| Aksi Aktor                 | Reaksi Sistem                                                                                                    |  |  |
| 1. Aktor memilih menu peta | 2. Sistem menjalankan fungsi                                                                                                    |  |  |
|                            | <ol> <li>Sistem mengambil data dari<br/>database</li> </ol>                                                                     |  |  |
|                            | <ol> <li>Sistem mengembalikan data dari<br/>database</li> </ol>                                                                 |  |  |
|                            | <ol> <li>Sistem menampilkan data yang<br/>telah diambil dalam bentuk peta</li> </ol>                                            |  |  |
| 6. Aktor melihat peta      |                                                                                                    |  |  |
| Kondisi Akhir              | Aktor berhasil melihat peta kecelakaan daerah operasional Kota Batu.                                                            |  |  |

Table 4.11 Use Case Scenario Melihat Peta Kecelakaan

## 4.5.5.4 Skenario Use Case Melihat Statistik

Pada Tabel 4.12 dijelaskan mengenai tahapan alur kerja pada sistem untuk kebutuhan fungsional melihat statistik. Fungsi melihat statistik dapat dikerjakan oleh 2 aktor, yaitu pengguna umum atau admin sistem. Kondisi awal dari alur kerja ini dimulai dari sistem menampilkan halaman selamat datang. Sedangkan kondisi akhir dari alur kerja ini adalah aktor berhasil melihat statistik kecelakaan.

| Skenario Kasus                     |                                                                                                    |  |  |  |
|------------------------------------|----------------------------------------------------------------------------------------------------|--|--|--|
| Nomor Use Case                     | SIPK_01_04 atau SIPK_01_10                                                                                                |  |  |  |
| Nama                               | Melihat Statistik                                                                                                    |  |  |  |
| Tujuan                             | Pengguna Umum atau Admin berhasil<br>melihat statistik kecelakaan dalam<br>banyak model                                   |  |  |  |
| Deskripsi                          | Use case ini menjelaskan bagaimana<br>cara melihat melihat statistik<br>kecelakaan dalam banyak model                     |  |  |  |
| Aktor                              | Pengguna Umum atau Admin                                                                                                  |  |  |  |
| Skena                              | rio Utama                                                                                                    |  |  |  |
| Kondisi Awal                       | Sistem menampilkan halaman selamat<br>datang                                                                              |  |  |  |
| Aksi Aktor                         | Reaksi Sistem                                                                                                    |  |  |  |
| 1. Aktor memilih menu statistik    | 2. Sistem menjalankan fungsi                                                                                              |  |  |  |
|                                    | <ol> <li>Sistem mengambil data dari<br/>database</li> </ol>                                                               |  |  |  |
|                                    | 4. Sistem mengembalikan fungsi                                                                                            |  |  |  |
|                                    | <ol> <li>Sistem menampilkan data yang<br/>telah diambil dari <i>database</i><br/>dalam beberapa bentuk grafik.</li> </ol> |  |  |  |
| 6. Aktor melihat halaman statistik |                                                                                                    |  |  |  |
| Kondisi Akhir                      | Aktor dapat melihat statistik kecelakaan                                                                                  |  |  |  |

## 4.6 Perancangan Sistem

Pada bagian ini akan dijelaskan mengenai pemodelan sistem. Kebutuhan fungsioanl yang sudah didefinisikan pada tabel 4.6 dan tabel 4.7 akan dimodelkan menjadi beberapa diagram, yaitu *use case diagram, sequence diagram, dan class* 

*diagram.* Perancangan *database* dan perancangan antarmuka juga akan dijelaskan pada bagian ini.

## 4.6.1 Perancangan Activity Diagram

Activity Diagram digunakan untuk menggambarkan alur dari interaksi sistem dengan pengguna. Pada diagram ini biasanya digunakan bahasa-bahasa yang lebih mudah untuk dipahami oleh orang umum. Diargam ini ditujukan kepada pengembang yang tidak terlalu mengerti bahasa pemrograman, namun mengerti alur dari sebuah sistem.

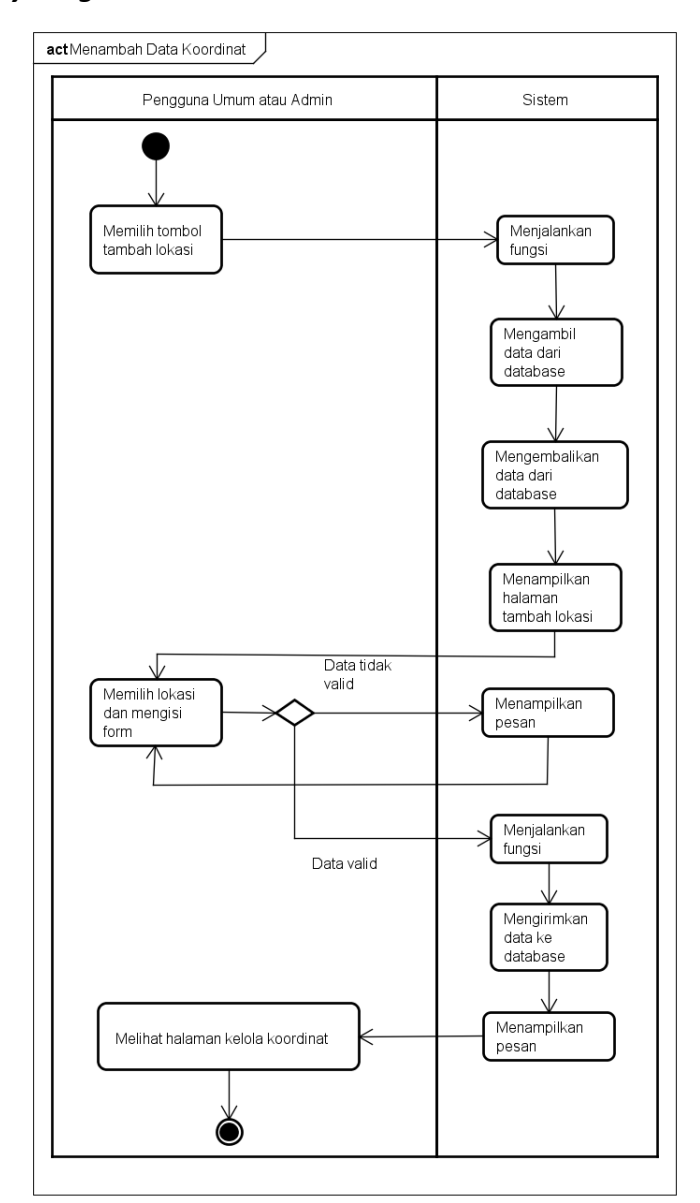

#### 4.6.1.1 Activity Diagram Menambah Lokasi Kecelakaan

Gambar 4.14 Activity Diagram Menambah Lokasi Kecelakaan

Pada Gambar 4.14 merupakan *activity diagram* menambah lokasi kecelakaan yang menggambarkan berbagai aliran aktivitas dalam sistem ketika pengguna

melakukan proses menambah lokasi kecelakaan, aktivitas ini dimulai dengan menekan menu data kecelakaan kemudian menekan tombol kelola koordinat dan aktivitas akhir sistem akan menampilkan halaman kelola koordinat beserta data yang telah dimasukkan.

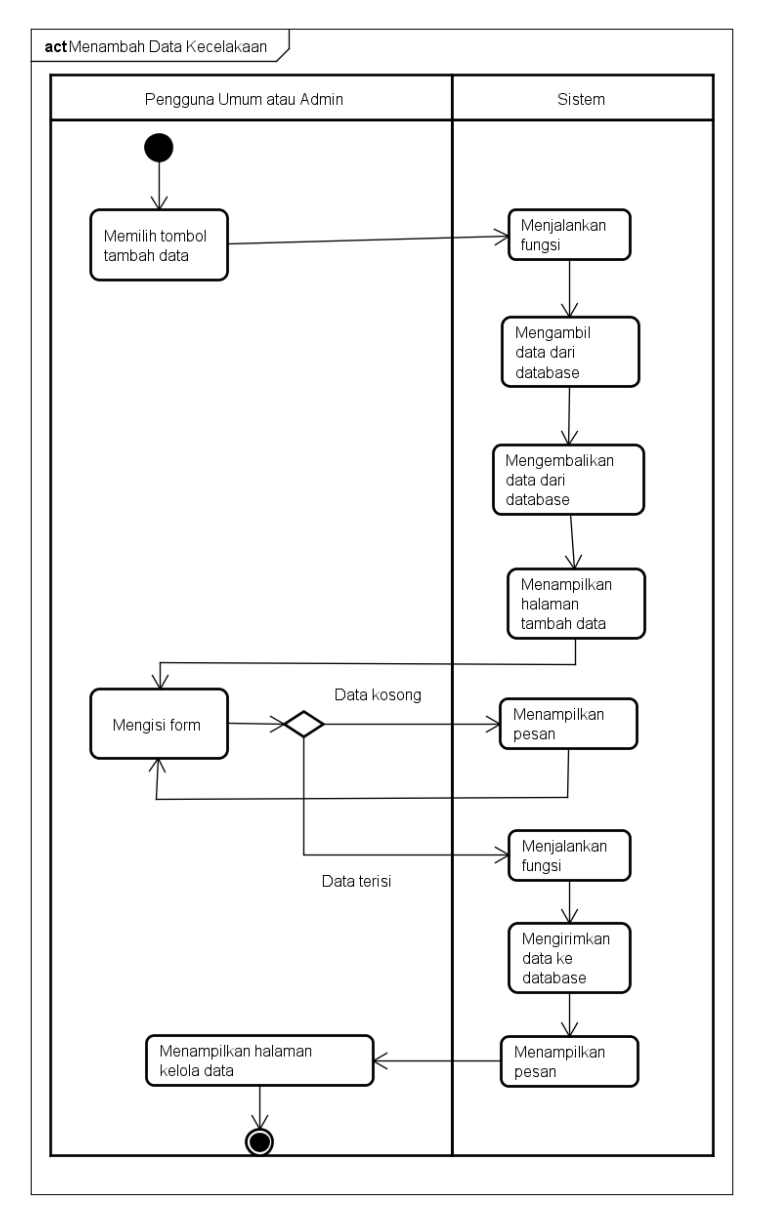

## 4.6.1.2 Activity Diagram Menambah Data Kecelakaan

Gambar 4.15 Activity Diagram Menambah Data Kecelakaan

Pada Gambar 4.15 merupakan *activity diagram* menambah data kecelakaan yang menggambarkan berbagai aliran aktivitas dalam sistem ketika pengguna melakukan proses menambah data kecelakaan, aktivitas ini dimulai dengan menekan menu data kecelakaan kemudian menekan tombol kelola data dan aktivitas akhir sistem akan menampilkan halaman kelola data beserta data yang telah dimasukkan.

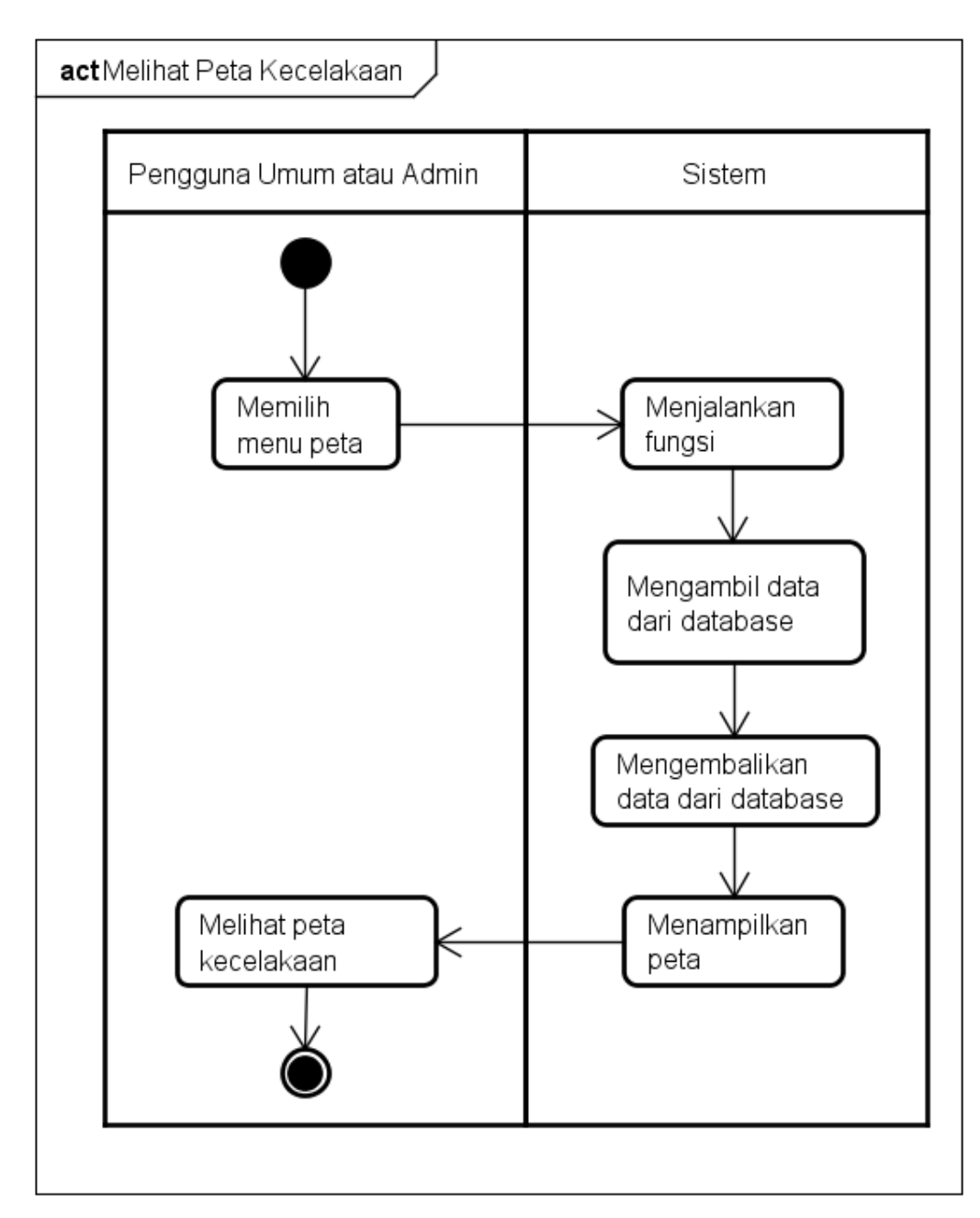

#### 4.6.1.3 Activity Diagram Melihat Peta Kecelakaan

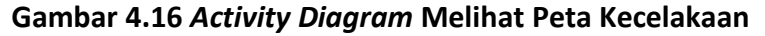

Pada Gambar 4.16 ditunjukkan *activity diagram* untuk menggambarkan berbagai aliran aktivitas dalam sistem ketika pengguna melakukan proses melihat peta kecelakaan, aktivitas ini dimulai dengan menekan menu peta dan aktivitas akhir sistem akan menampilkan halaman peta kecelakaan.

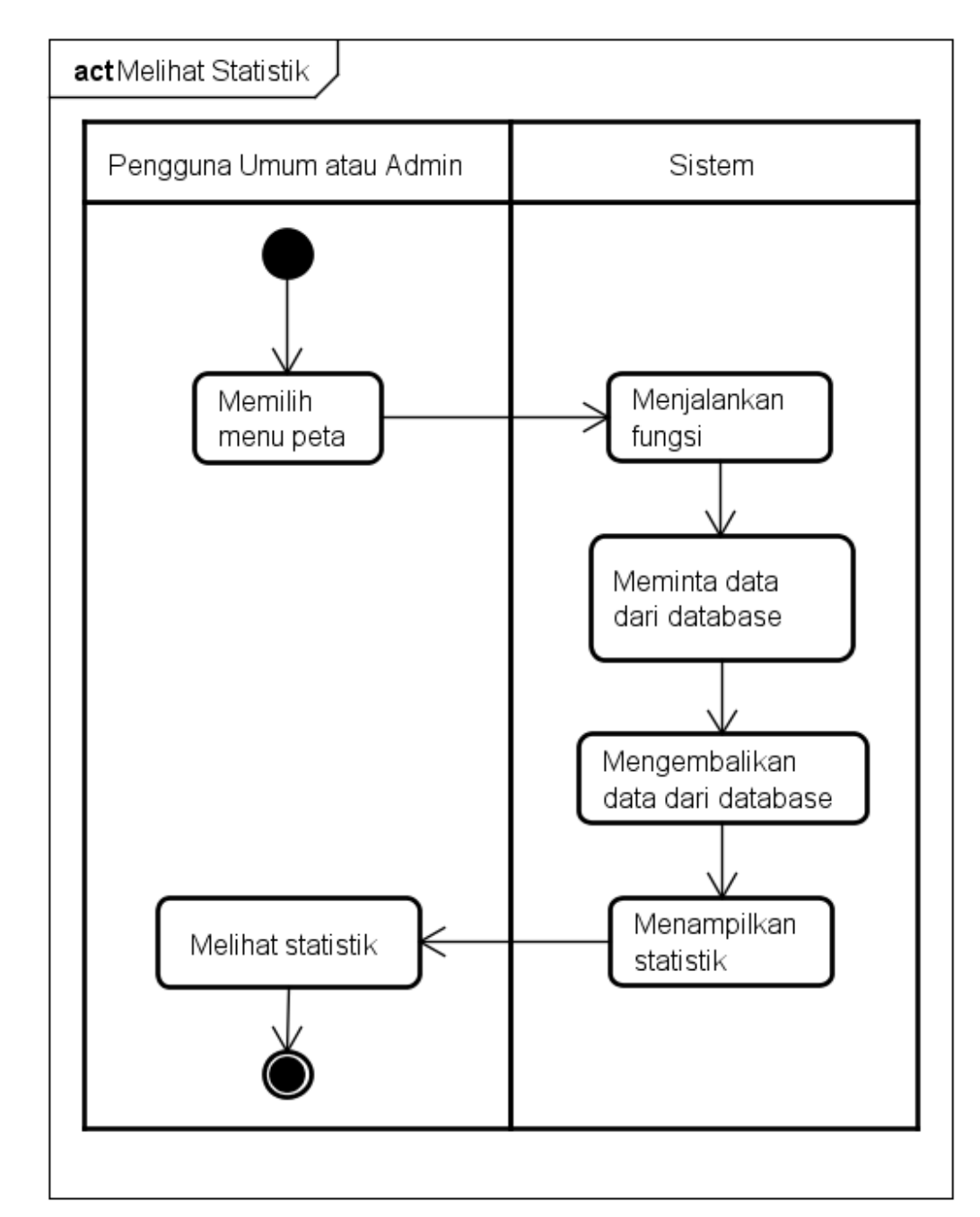

#### 4.6.1.4 Activity Diagram Melihat Statistik

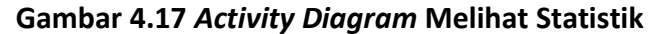

Pada Gambar 4.17 ditunjukkan *activity diagram* untuk menggambarkan berbagai aliran aktivitas dalam sistem ketika pengguna melakukan proses melihat statistik kecelakaan, aktivitas ini dimulai dengan menekan menu statistik dan aktivitas akhir sistem akan menampilkan halaman statistik kecelakaan.

## 4.6.2 Perancangan Sequence Diagram

Perancangan *sequence diagram* digunakan untuk menggambarkan interaksi antar objek dan menunjukkan serangkaian pesan yang dipertukarkan antar objek

saat melakukan tugas tertentu. Diagram ini biasanya menggunakan bahasabahasa mesin yang lebih mudah dipahami oleh *programmer*. Pada perancangan diagram kali ini hanya digambarkan 4 kebutuhan yang paling utama saja. Kebutuhan tersebut antara lain melihat peta kecelakaan, melihat statistik kecelakaan, menambah data koordinat, dan menambah data kecelakaan.

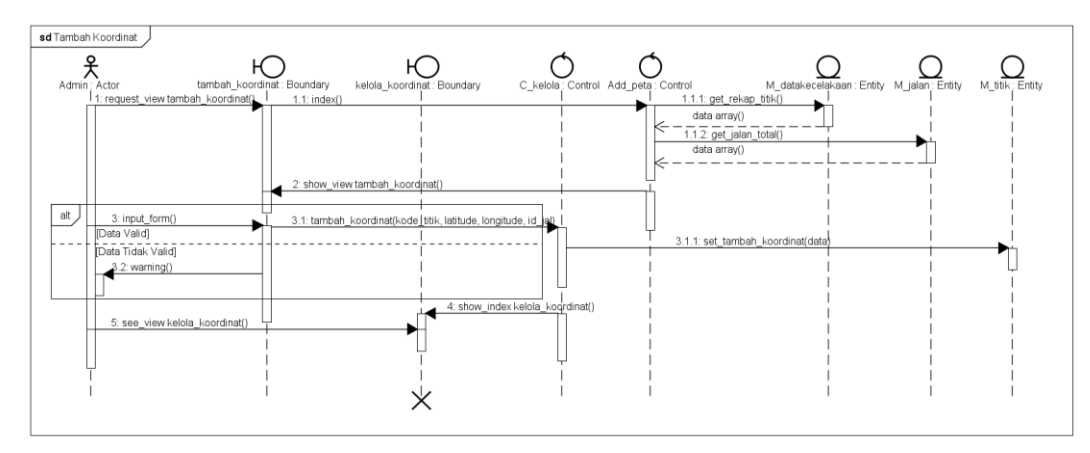

4.6.2.1 Sequence Diagram Menambah Data Koordinat

Gambar 4.18 Sequence Diagram Menambah Data Koordinat

Pada gambar 4.18 digambarkan hubungan antar objek saat melakukan fungsi menambah data kecelakaan. Dimulai dari aktor berinteraksi dengan *view* tambah\_lokasi untuk menampilkan halaman tambah lokasi kecelakaan. Aktor mengisi form pada halaman tambah data kecelakaan dan memilih tombol tambah. Jika data kosong, maka muncul pesan gagal. Jika data terisi, maka dilanjutkan dengan objek c\_kelola menjalankan fungsi tambah\_data untuk memasukkan data baru ke *database*. Setelah itu muncul pesan sukses.

4.6.2.2 Sequence Diagram Menambah Data Kecelakaan

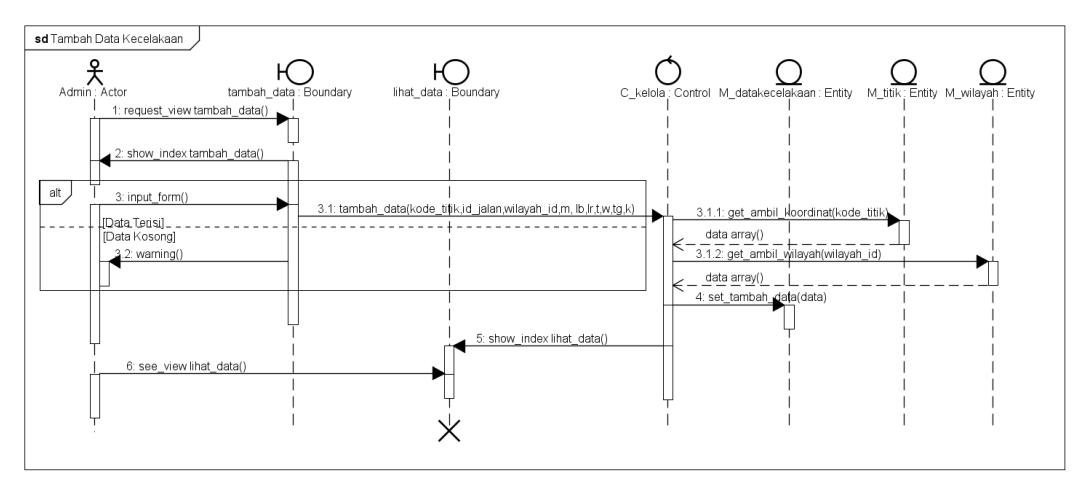

Gambar 4.19 Sequence Diagram Menambah Data Kecelakaan

Pada gambar 4.19 digambarkan hubungan antar objek saat melakukan fungsi menambah data kecelakaan. Dimulai dari aktor berinteraksi dengan *view* tambah\_data untuk menampilkan halaman tambah data kecelakaan. Aktor

mengisi form pada halaman tambah data kecelakaan dan memilih tombol tambah. Jika data kosong, maka muncul pesan gagal. Jika data terisi, maka dilanjutkan dengan objek c\_kelola menjalankan fungsi tambah\_data untuk memasukkan data baru ke *database*. Setelah itu muncul pesan sukses.

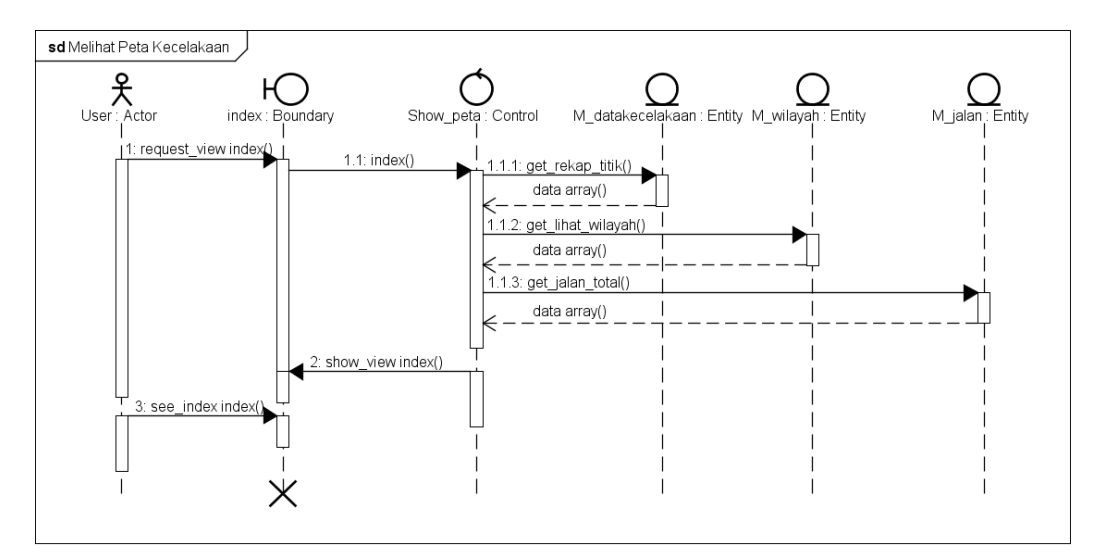

4.6.2.3 Sequence Diagram Melihat Peta Kecelakaan

#### Gambar 4.20 Sequence Diagram Melihat Peta Kecelakaan

Pada gambar 4.20 digambarkan hubungan antar objek saat melakukan fungsi melihat peta kecelakaan. Dimulai dari aktor berinteraksi dengan *view* index untuk menjalankan fungsi pada objek peta. Diteruskan dengan objek peta menjalankan fungsi rekap titik untuk mendapatkan data koordinat lokasi dan data kecelakaan dari *database* melalui m\_kelola. Data yang sudah didapatkan dikirim kembali ke objek peta dan diteruskan ke *view* index untuk ditampilkan dalam bentuk peta.

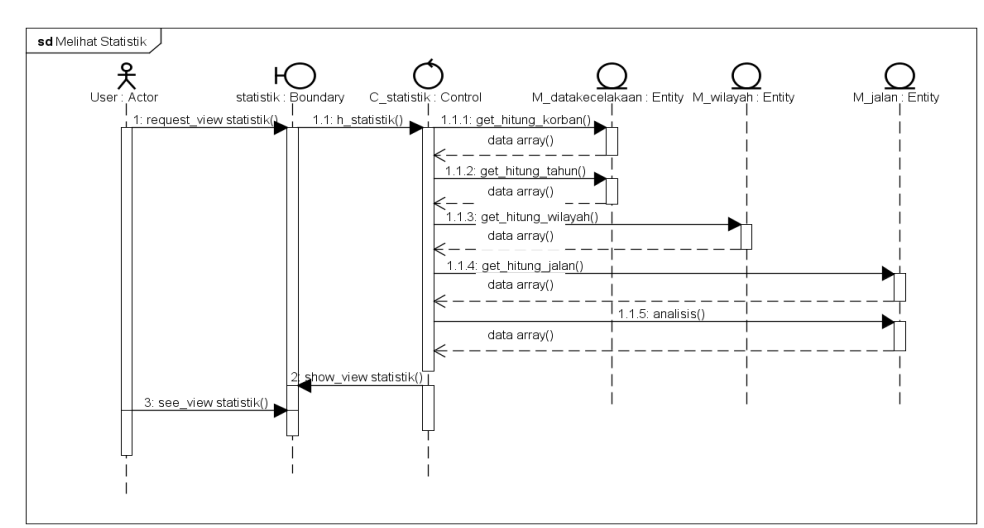

#### 4.6.2.4 Sequence Diagram Melihat Statistik

Gambar 4.21 Sequence Diagram Melihat Statistik

Pada gambar 4.21 digambarkan hubungan antar objek saat melakukan fungsi melihat statistik. Dimulai dari aktor berinteraksi dengan *view* statistik untuk menjalankan fungsi pada objek c\_statistik. Diteruskan dengan objek c\_statistik menjalankan fungsi hitung untuk mendapatkan data statistik kecelakaan dari *database* melalui m\_statistik. Data yang sudah didapatkan dikirim kembali ke objek peta dan diteruskan ke *view* index untuk ditampilkan dalam bentuk peta.

#### 4.6.3 Perancangan Class Diagram

Pada perancangan *class diagram* digambarkan mengenai struktur sistem dalam bentuk pendefinisian kelas-kelas yang digunakan dalam membangun sistem.

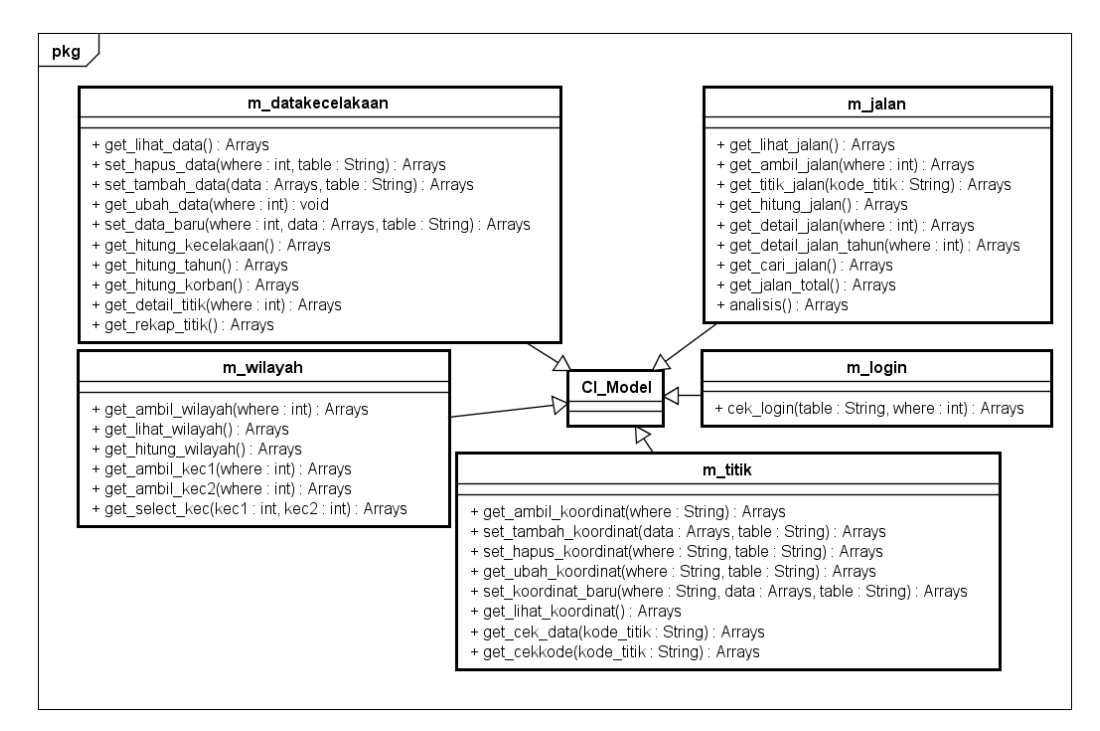

Gambar 4.22 Class Diagram Model

Pada gambar 4.22 adalah komponen *class diagram controller* dari sistem yang akan dibangun. Komponen tersebut terdiri dari:

- 1. m\_login
- 2. m\_jalan
- m\_titik
- 4. m\_wilayah
- 5. m\_datakecelakaan

Kelima komponen tersebut melakukan *extends* ke *ci\_model* agar dapat menjalankan fungsi-fungsi pada *model* yang disediakan oleh *code igniter*. Semua *model* ini digunakan untuk menghubungkan *controller* ke *database* untuk mendapatkan data yang dibutuhkan. Masing-masing *model* ini mempunyai hubungan ke *controller* dengan dan tanpa membawa parameter tertentu.

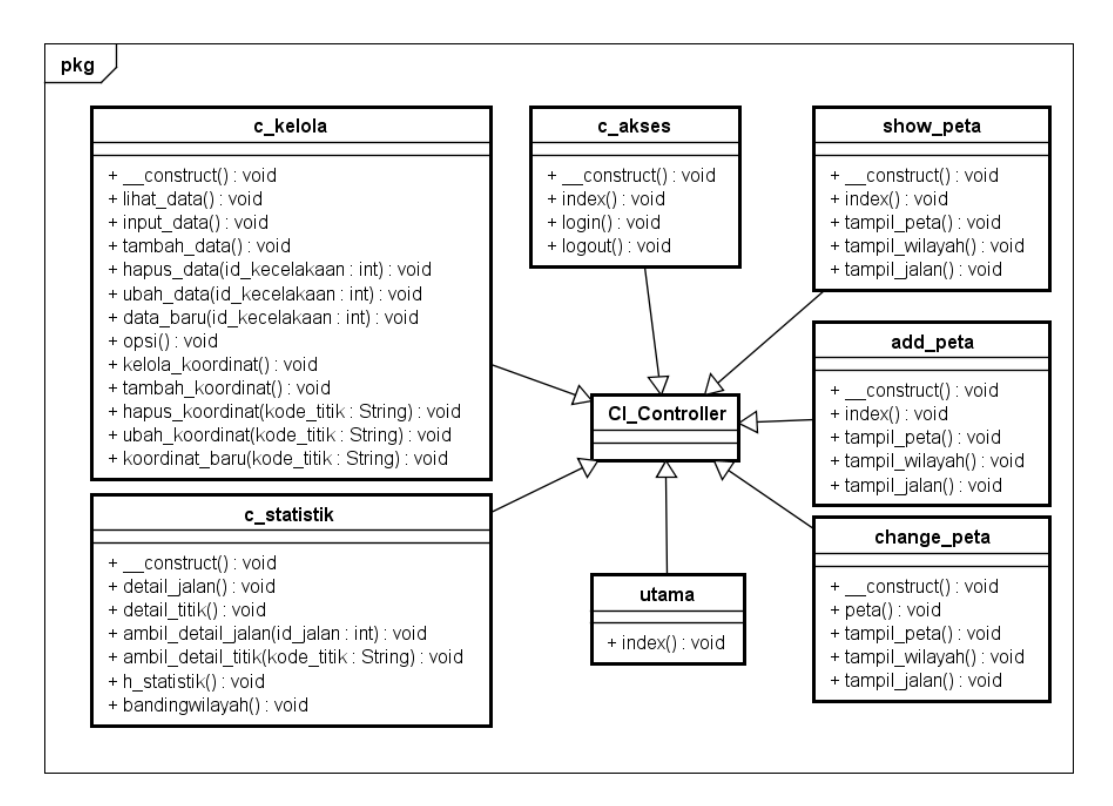

Gambar 4.23 Class Diagram Controller

Pada gambar 4.23 adalah komponen *class diagram controller* dari sistem yang akan dibangun. Komponen tersebut terdiri dari:

- 1. c\_kelola
- 2. c\_akses
- 3. show\_peta
- 4. add\_peta
- 5. change\_peta
- 6. utama
- 7. c\_statistik

Ketujuh komponen tersebut melakukan *extends* ke *ci\_controller* agar dapat menjalankan fungsi-fungsi pada *controller* yang disediakan oleh *code igniter*. *Controller* ini digunkan untuk menyimpan beberapa *method* untuk menjalankan fungsi pada sistem. Untuk mendapatkan data, *controller* ini akan melakukan koneksi ke *model* dengan dan tanpa membawa parameter tertentu.

## 4.6.4 Perancangan Data Model

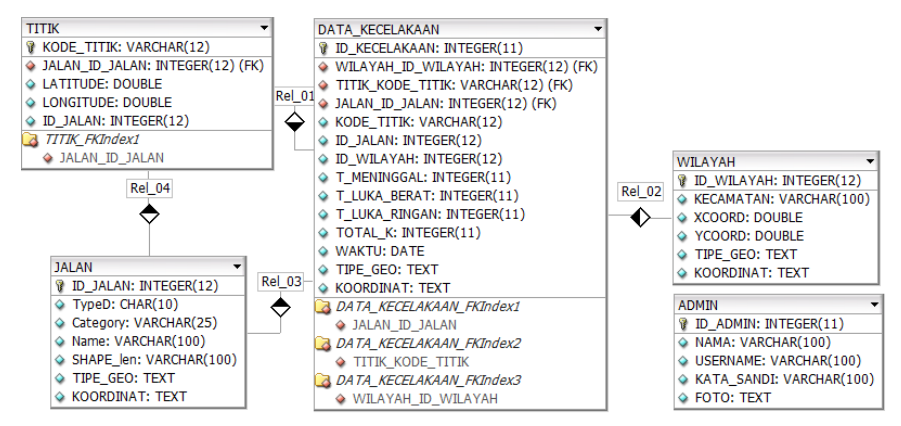

Gambar 4.24 Perancangan Data Model

Mengacu pada gambar 4.24, bahwa terdapat 5 tabel pada rancangan *database*. Tabel tersebut adalah tabel Admin, tabel Data Kecelakaan, tabel Jalan, dan tabel Wilayah, dan tabel Titik. Tabel-tabel ini didapat dari beberapa cara, antara lain dari studi dokumen yang ada di Polres Kota Batu dan beberapa kebutuhan yang harus ada saat mengembangkan sistem berbasis *WebGIS*.

Tabel 4.13 merupakan rincian dari Tabel Admin. Tabel ini digunakan untuk menyimpan data admin pada *database*. Terdapat 5 kolom pada tabel ini.

## 4.6.4.1 Tabel Admin

| Nama tabel   | : Admin                      |
|--------------|------------------------------|
| Jumlah field | : 5                          |
| Fungsi       | : Untuk menyimpan data admin |

Table 4.13 Tabel Admin

| No | Nama Field | Тіре    | Lebar | Keterangan       |
|----|------------|---------|-------|------------------|
| 1  | ID_ADMIN   | INT     | 11    | ID Admin         |
| 2  | NAMA       | VARCHAR | 100   | Nama Admin       |
| 3  | USERNAME   | VARCHAR | 100   | Username Admin   |
| 4  | KATA_SANDI | VARCHAR | 100   | Kata Sandi Admin |
| 5  | FOTO       | TEXT    | -     | Foto Admin       |

Tabel 4.14 merupakan rincian dari Tabel Data Kecelakaan. Tabel ini digunakan untuk menyimpan data -data kecelakaan yang akan digunakan pada sistem. Terdapat 12 kolom pada tabel ini.

#### 4.6.4.2 Tabel Data Kecelakaan

| Nama tabel   | : Data Kecelakaan |
|--------------|-------------------|
| Jumlah field | : 12              |

Fungsi

: Untuk menyimpan data kecelakaan

|  | Table 4.14 | Tabel | Data | Kecelakaan |
|--|------------|-------|------|------------|
|--|------------|-------|------|------------|

| No | Nama Field         | Тіре    | Lebar | Keterangan                                                     |
|----|--------------------|---------|-------|----------------------------------------------------------------|
| 1  | ID_DATA KECELAKAAN | INT     | 11    | ID Data Kecelakaan                                             |
| 2  | KODE_TITIK         | VARCHAR | 12    | Kode Titik sebagai<br><i>foreign key</i> dari tabel<br>titik   |
| 3  | ID_JALAN           | INT     | 12    | ID Jalan sebagai <i>foreign</i> key dari tabel jalan           |
| 4  | ID_WILAYAH         | INT     | 12    | ID Wilayah sebagai<br><i>foreign key</i> dari tabel<br>wilayah |
| 5  | K_KECAMATAN        | VARCHAR | 100   | Wilayah Kecelakaan                                             |
| 6  | T_MENINGGAL        | INT     | 11    | Total Korban Meninggal                                         |
| 7  | T_LUKA_BERAT       | INT     | 11    | Total Korban Luka Berat                                        |
| 8  | T_LUKA_RINGAN      | INT     | 11    | Total Korban Luka<br>Ringan                                    |
| 9  | TOTAL_K            | INT     | 12    | Total Kejadian<br>Kecelakaan                                   |
| 10 | WAKTU              | DATE    | -     | Waktu Kejadian                                                 |
| 11 | TIPE_GEO           | TEXT    | -     | Tipe geometry pada peta                                        |
| 12 | KOORDINAT          | TEXT    | -     | Koordinat Lokasi<br>Kecelakaan                                 |

Tabel 4.15 merupakan rincian dari Tabel Wilayah. Tabel ini digunakan untuk menyimpan data spasial wilayah pada *database*. Terdapat 6 kolom pada tabel ini.

## 4.6.4.3 Tabel Wilayah

Nama tabel : Wilayah

Jumlah field : 6

Fungsi

: Untuk meyimpan data wilayah

# Table 4.15 Tabel Wilayah

| No | Nama Field | Тіре    | Lebar | Keterangan       |
|----|------------|---------|-------|------------------|
| 1  | ID_WILAYAH | INT     | 12    | ID Wilayah       |
| 2  | KECAMATAN  | VARCHAR | 100   | Nama Kecamatan   |
| 3  | XCOORD     | DOUBLE  | -     | Latitude Wilayah |

| 4 | YCOORD    | DOUBLE | - | Longitude Wilayah          |
|---|-----------|--------|---|----------------------------|
| 5 | TIPE_GEO  | TEXT   | - | Tipe geometry pada<br>peta |
| 6 | KOORDINAT | TEXT   | - | Koordinat Wilayah          |

Tabel 4.16 merupakan rincian dari Tabel Titik. Tabel ini digunakan untuk menyimpan data spasial titik pada *database*. Terdapat 3 kolom pada tabel ini.

## 4.6.4.4 Tabel Titik

| Nama tabel   | : Titik                                            |
|--------------|----------------------------------------------------|
| Jumlah field | : 3                                                |
| Fungsi       | : Untuk menyimpan data koordinat lokasi kecelakaan |

Table 4.16 Tabel Titik

| No | Nama <i>Field</i> | Тіре    | Lebar | Keterangan                                                     |
|----|-------------------|---------|-------|----------------------------------------------------------------|
| 1  | KODE_TITIK        | VARCHAR | 12    | Kode untuk setiap titik                                        |
| 2  | LATITUDE          | DOUBLE  | -     | Koordinat latitude                                             |
| 3  | LONGITUDE         | DOUBLE  | -     | Koordinat longitude                                            |
| 4  | ID_JALAN          | INT     | 12    | ID Jalan sebagai <i>foreign</i><br><i>key</i> dari tabel jalan |

Tabel 4.17 merupakan rincian dari Tabel Jalan. Tabel ini digunakan untuk menyimpan data spasial jalan pada *database*. Terdapat 7 kolom pada tabel ini.

## 4.6.4.5 Tabel Jalan

| Nama tabel   | : Jalan                               |
|--------------|---------------------------------------|
| Jumlah field | : 7                                   |
| Fungsi       | : Untuk menyimpan data jaringan jalan |

## Table 4.17 Tabel Jalan

| No | Nama Field | Тіре    | Lebar | Keterangan                 |
|----|------------|---------|-------|----------------------------|
| 1  | ID_JALAN   | INT     | 12    | ID Jalan                   |
| 2  | ТуреD      | CHAR    | 10    | -                          |
| 3  | Category   | VARCHAR | 25    | Kategori Jalan             |
| 4  | Name       | VARCHAR | 100   | Nama Jalan                 |
| 5  | SHAPE_len  | VARCHAR | 100   | Panjang Jalan              |
| 6  | TIPE_GEO   | TEXT    | -     | Tipe geometry pada<br>peta |
| 7  | KOORDINAT  | TEXT    | -     | Koordinat Jalan            |

## 4.7 Perancangan Antarmuka

Perancangan antarmuka digunakan untuk menggambarkan tampilan antarmuka yang akan dibangun. Pada perancangan ini hanya digambarkan dalam bentuk *mockup* dan tata letak tombol, menu, *field* yang akan digunakan.

## 4.7.1 Perancangan Antarmuka

## 4.7.1.1 Halaman Utama

| Header                                             |   | 1      |   |  |
|----------------------------------------------------|---|--------|---|--|
| Nama <mark>Pengguna</mark><br>Status               | 2 |        |   |  |
| Beranda<br>Peta<br>Statistik<br>Perbandingan Jalan | 3 |        | 4 |  |
| Login                                              | 6 |        |   |  |
|                                                    |   | Footer | 5 |  |

## Gambar 4.25 Halaman Utama

Keterangan gambar 4.25 sebagai berikut:

- 1. *Header* sistem informasi pemetaan kecelakaan.
- 2. Menampilkan nama pengguna dan status pengguna sistem.
- 3. Side menu yang berisi menu-menu yang terdapat pada sistem.
- 4. Konten yang berisi deskripsi singkat sistem.
- 5. Footer sistem informasi pemetaan kecelakaan.
- 6. Timbol login untuk mengarahkan ke halaman login

#### 4.7.1.2 Halaman Peta

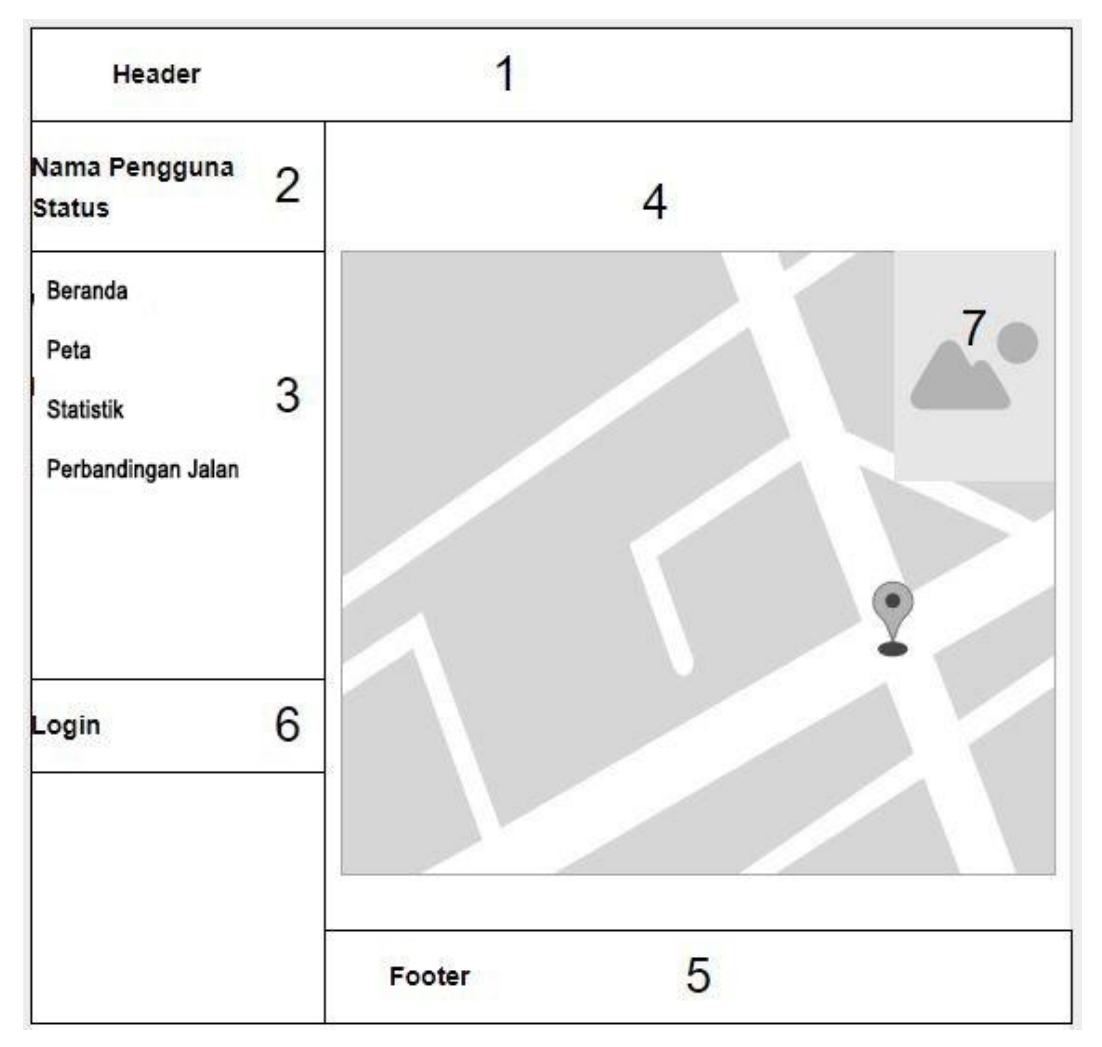

## Gambar 4.26 Halaman Peta

Keterangan gambar 4.26 sebagai berikut:

- 1. Header sistem informasi pemetaan kecelakaan.
- 2. Menampilkan nama pengguna dan status pengguna sistem.
- 3. Side menu yang berisi menu-menu yang terdapat pada sistem.
- 4. Konten yang berisi peta kecelakaan.
- 5. Footer sistem informasi pemetaan kecelakaan.
- 6. Tombol *login* untuk mengarahkan ke halaman *login*.
- 7. Legend peta kecelakaan.

## 4.7.1.3 Halaman Detail Jalan

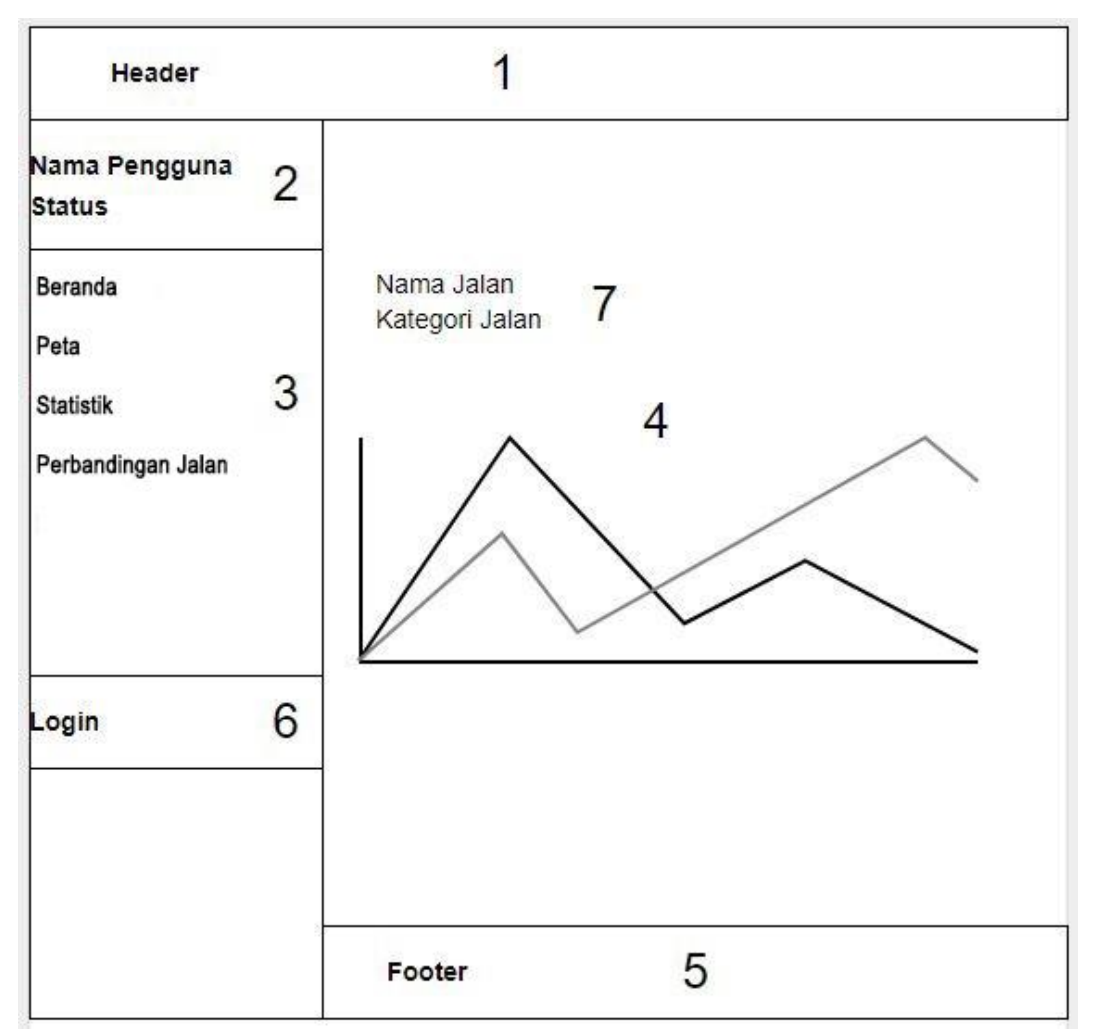

## Gambar 4.27 Halaman Detail Jalan

Keterangan gambar 4.27 sebagai berikut:

- 1. Header sistem informasi pemetaan kecelakaan.
- 2. Menampilkan nama pengguna dan status pengguna sistem.
- 3. Side menu yang berisi menu-menu yang terdapat pada sistem.
- 4. Konten yang berisi grafik perkembangan kecelakaan pada jalan yang dipilih.
- 5. Footer sistem informasi pemetaan kecelakaan.
- 6. Tombol *login* untuk mengarahkan ke halaman *login*.
- 7. Nama jalan dan kategori jalan yang diplih.

#### 4.7.1.4 Halaman Statistik

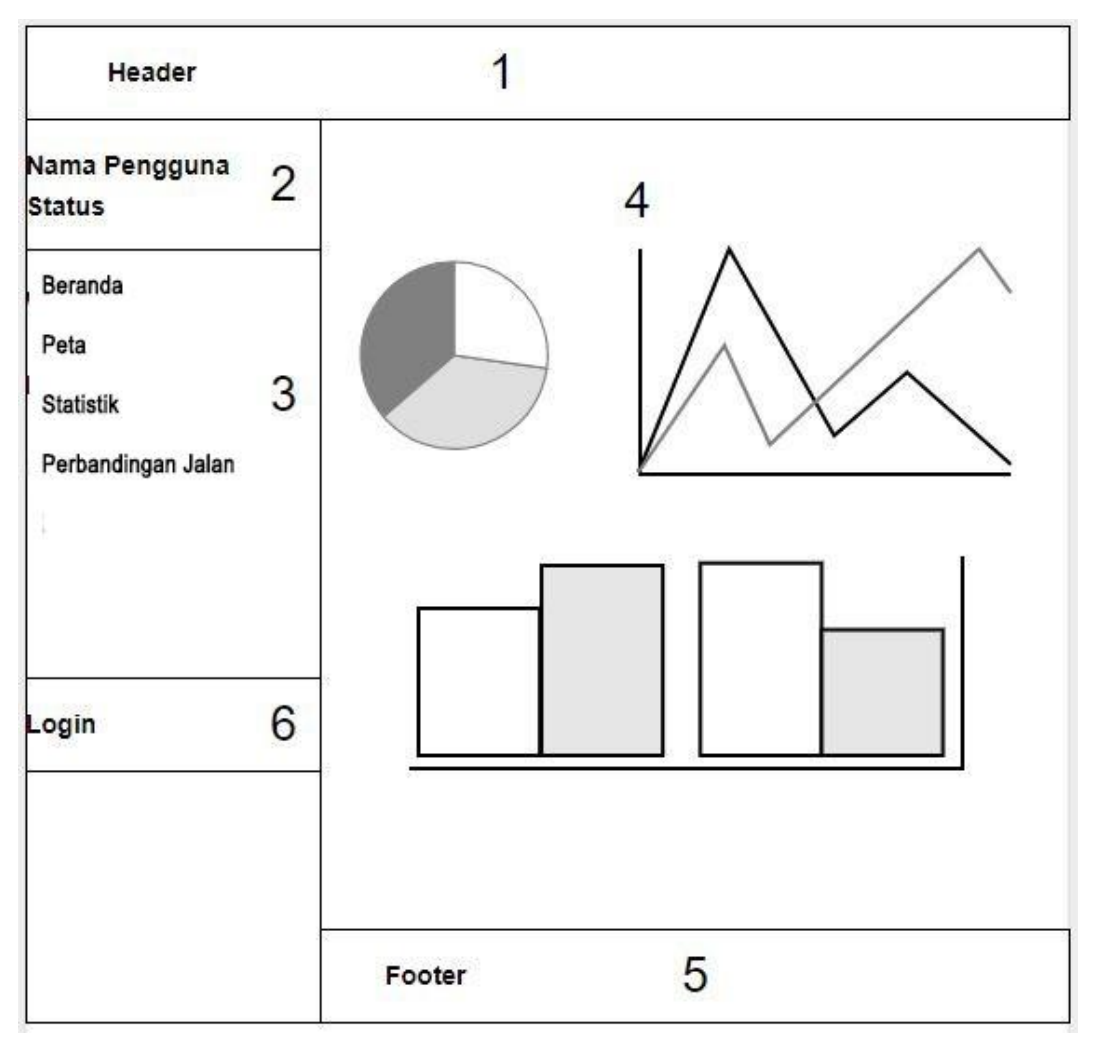

## Gambar 4.28 Halaman Statistik

Keterangan gambar 4.28 sebagai berikut:

- 1. Header sistem informasi pemetaan kecelakaan.
- 2. Menampilkan nama pengguna dan status pengguna sistem.
- 3. Side menu yang berisi menu-menu yang terdapat pada sistem.
- 4. Konten yang berisi berbagai grafik kecelakaan.
- 5. Footer sistem informasi pemetaan kecelakaan.
- 6. Tombol *login* untuk mengarahkan ke halaman *login*.

## 4.7.1.5 Halaman Login

| Admin                                     |                   |
|-------------------------------------------|-------------------|
| Sistem Informasi Pemetaan Ke              | ecelakaan Kota E  |
| Silahkan Login Un<br>Mendapatkan Hak Akse | ntuk<br>es Sistem |
| Username                                  | 3                 |
| Deceword                                  | 4                 |

## Gambar 4.29 Halaman Login

Keterangan gambar 4.29 sebagai berikut:

- 1. Logo sistem.
- 2. Nama Sistem.
- 3. Field untuk memasukkan username.
- 4. Field untuk memasukkan password.
- 5. Tombol *login* untuk menjalankan fungsi *login*.

# 1 Header Nama Pengguna 2 Kelola Data Kecelakaan Tambah Data Status Beranda Peta 3 Statistik Perbandingan Jalan 4 Kelola Data 6 Logout 5 Footer

#### 4.7.1.6 Halaman Kelola Data Kecelakaan

## Gambar 4.30 Halaman Kelola Data

Keterangan gambar 4.30 sebagai berikut:

- 1. *Header* sistem informasi pemetaan kecelakaan.
- 2. Menampilkan nama pengguna dan status pengguna sistem.
- 3. *Side* menu yang berisi menu-menu yang terdapat pada sistem.
- 4. Konten yang berisi semua data kecelakaan yang ditampilkan dalam bentuk tabel.
- 5. Footer sistem informasi pemetaan kecelakaan.
- 6. Tombol *logout* untuk mengarahkan keluar dari hak akses sistem.
- 7. Tombol untuk mengarahkan ke halaman tambah data.

## 4.7.1.7 Halaman Kelola Lokasi Kecelakaan

| Header                                                            |   |        | 1                                      |   |  |  |  |
|-------------------------------------------------------------------|---|--------|----------------------------------------|---|--|--|--|
| Nama Pengguna<br>Status                                           | 2 |        | Kelola Lokasi Kecelakaan Tambah Lokasi |   |  |  |  |
| Beranda<br>Peta<br>Statistik<br>Perbandingan Jalan<br>Kelola Data | 3 |        |                                        | 4 |  |  |  |
| .ogout                                                            | 6 |        |                                        |   |  |  |  |
|                                                                   | - | Footer |                                        | 5 |  |  |  |

#### Gambar 4.31 Halaman Kelola Lokasi

Keterangan gambar 4.31 sebagai berikut:

- 1. *Header* sistem informasi pemetaan kecelakaan.
- 2. Menampilkan nama pengguna dan status pengguna sistem.
- 3. Side menu yang berisi menu-menu yang terdapat pada sistem.
- 4. Konten yang berisi semua data koordinat yang ditampilkan dalam bentuk tabel.
- 5. Footer sistem informasi pemetaan kecelakaan.
- 6. Tombol *logout* untuk mengarahkan keluar dari hak akses sistem.
- 7. Tombol untuk mengarahkan ke halaman tambah koordinat lokasi.

| Header                                                            |   | 1                                                                                                 |             |  |  |  |
|-------------------------------------------------------------------|---|---------------------------------------------------------------------------------------------------|-------------|--|--|--|
| Nama <mark>Pengguna</mark><br>Status                              | 2 | Tambah Data Kecelakaan                                                                            |             |  |  |  |
| Beranda<br>Peta<br>Statistik<br>Perbandingan Jalan<br>Kelola Data | 3 | Kode Titik<br>Nama Jalan<br>Kecamatan<br>Total<br>Meninggal<br>Luka Berat<br>Luka Ringan<br>Waktu | 4           |  |  |  |
| Logout                                                            | 6 |                                                                                                   | 7<br>Tambah |  |  |  |
|                                                                   | 3 | Footer                                                                                            | 5           |  |  |  |

#### 4.7.1.8 Halaman Tambah Data Kecelakaan

## Gambar 4.32 Halaman Tambah Data

Keterangan gambar 4.32 sebagai berikut:

- 1. *Header* sistem informasi pemetaan kecelakaan.
- 2. Menampilkan nama pengguna dan status pengguna sistem.
- 3. *Side* menu yang berisi menu-menu yang terdapat pada sistem.
- 4. Konten yang berisi beberapa *field* yang harus diisi untuk menambahkan data kecelakaan.
- 5. Footer sistem informasi pemetaan kecelakaan.
- 6. Tombol *logout* untuk mengarahkan keluar dari hak akses sistem.
- 7. Tombol untuk menajalankan fungsi tambah data.

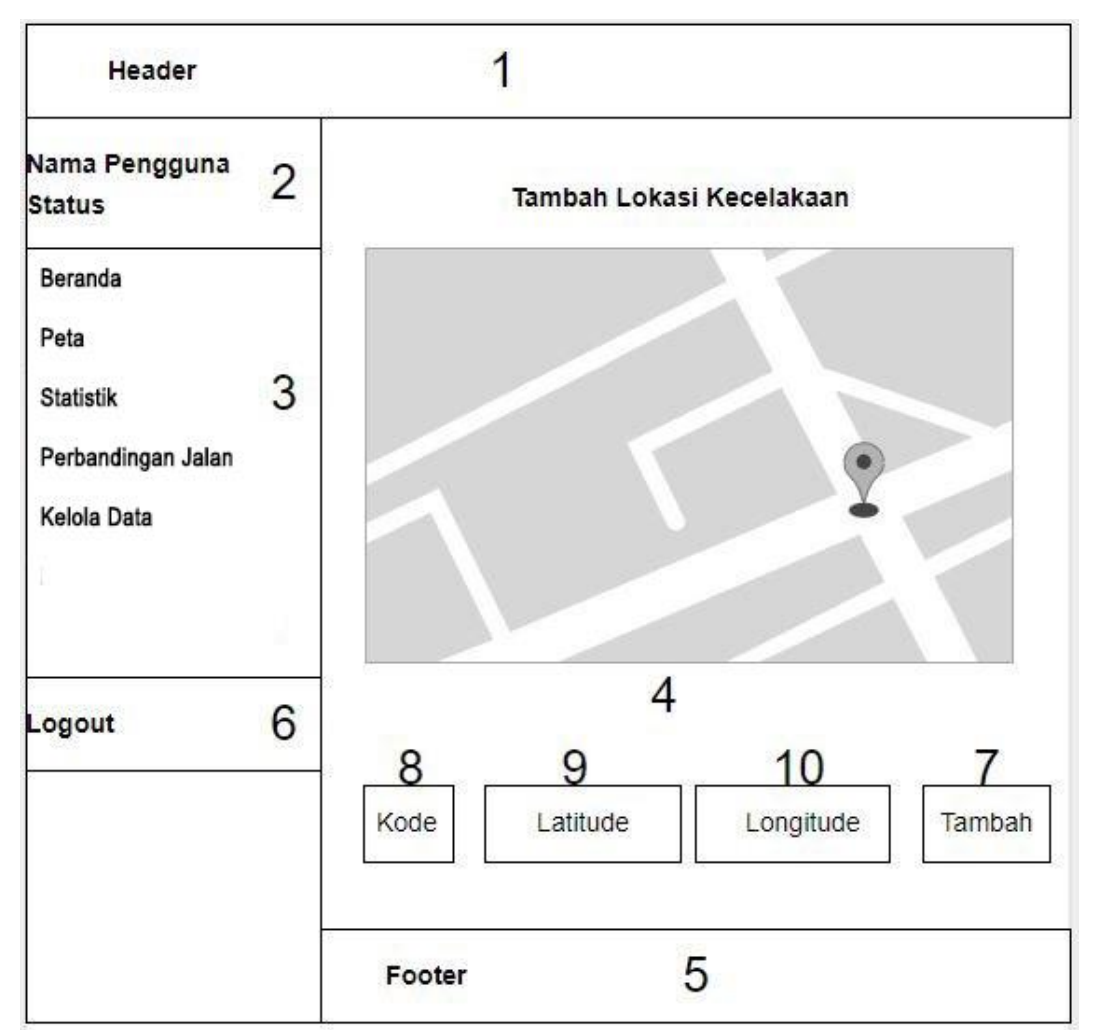

#### 4.7.1.9 Halaman Tambah Lokasi Kecelakaan

## Gambar 4.33 Halaman Tambah Lokasi

Keterangan gambar 4.33 sebagai berikut:

- 1. Header sistem informasi pemetaan kecelakaan.
- 2. Menampilkan nama pengguna dan status pengguna sistem.
- 3. Side menu yang berisi menu-menu yang terdapat pada sistem.
- 4. Konten yang berisi peta Kota Batu dan sekitarnya.
- 5. Footer sistem informasi pemetaan kecelakaan.
- 6. Tombol *logout* untuk mengarahkan keluar dari hak akses sistem.
- 7. Tombol untuk menjalankan fungsi tambah lokasi.
- 8. Field untuk memasukkan kode lokasi.
- 9. Field untuk memasukkan koordinat latitude
- 10. Field untuk memasukkan koordinat longitude